## Primus

# 使用说明

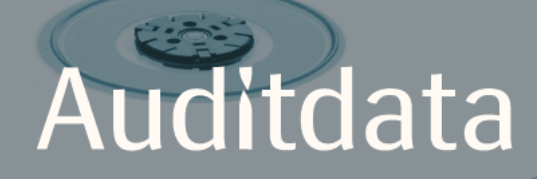

| 1介绍                     |   |
|-------------------------|---|
| 2缩写和术语                  | 4 |
| 3使用的符号                  | 5 |
| 4 与标准的一致性               |   |
| 5 适用范围/适应症              | 7 |
| 6安全须知                   |   |
| 6.1应用元件                 |   |
| 6.2 验配单元                |   |
| 6.3 装配和HIT单元            |   |
| 6.4 助听器检测单元             |   |
| 6.5 禁忌症                 |   |
| 7警示                     |   |
| 7.1 操作原则                |   |
| 7.2测试精度                 |   |
| 7.3 EMC (电磁兼容) 警示       |   |
| 8 安装及设置                 |   |
| 8.1 硬件设置                |   |
| 8.2 软件安装                |   |
| 8.3 安装许可证。              |   |
| 8.4 测试定义设置              |   |
| 8.5 配置就诊类型              |   |
| 8.6 激活工作流支持             |   |
| 8.7自由场扬声器的校准 - 声场校准     |   |
| 8.8为言语测听和语谱图测定加入外部声音文件。 |   |
| 8.9 校准语音CD的材料           |   |
| 8.10选择客户并输入客户数据         |   |
| 8.11 获得听阈级              |   |

| 8.12 为客户显示资讯材料     |      |
|--------------------|------|
| 8.13 关机流程          |      |
| 8.14 定期系统检查        | 44   |
| 9维护                |      |
| 9.1年度例行耳机和传感器的校准。  |      |
| 9.2一般耳机和传声器的调整。    | 44   |
| 9.3 检查             |      |
| 9.4 清洁             |      |
| 10 故障排除指南          |      |
| 附录 A               | A-1  |
| A.1 符合性声明          | A-1  |
| A.2 制造商            | A-5  |
| 附录 B               | B-1  |
| B.1 技术规格           | B-1  |
| B.2 技术数据           | B-7  |
| B.3电磁兼容一致性要求       | B-10 |
| B.4 管脚分配表          | B-13 |
| 附录 C               | C-1  |
| C.1 最低配置 (保证软件能安装) | C-1  |

## 1介绍

本文档给出了设置验配和助听器检测单元的指令,同时也给出了安装和配置 Primus 软件的方法。本文还包括了关于安全测量,维护和校准的重要信息。

验配单元是结合PFU, PFU+, Primus Pro,以及Primus Ice等硬件单元的通称。有关这些单元的定义请参考缩写和术语部分。

根据您购买的软件许可协议,下文中描述的某些模块 Primus 在您的软件中可能不存在。请联系您的供应商以获得更多关于许可证的信息。

如需更多信息,请在安装Primus软件后参阅其帮助文档。如需更多信息,请在安装 饢软件后参阅其帮助文档。.

## 2 缩写和术语

| 条款                  | 定义                                                                                 |
|---------------------|------------------------------------------------------------------------------------|
| PFU                 | PFU代表 Primus 验配单元。这些包含 PFU, PFU+, 以及 Primus 专业的硬件单元。这些单元用于实现纯音和言语测试, 以及 REM和 SM测试。 |
| Primus<br>Ice       | Primus Ice是 Primus 听力计的名称。这些单元仅用于实现纯音和言语测试。                                        |
| HIT(助听<br>器测试<br>箱) | HIT-助听器检测单元                                                                        |
| AUD(                | 听力测试。                                                                              |
| REM( 真<br>耳测试)      | 真耳测试。                                                                              |
| SM                  | 言语映射。                                                                              |
| HTL( 听<br>阈级)       | 听阈级。受试者能有50%几率听到发出的单频信号的最小声压级。                                                     |

## 3 使用的符号

本文中和/或设备的标示上使用了下列符号。 验配单元和助听器检测单元的标示

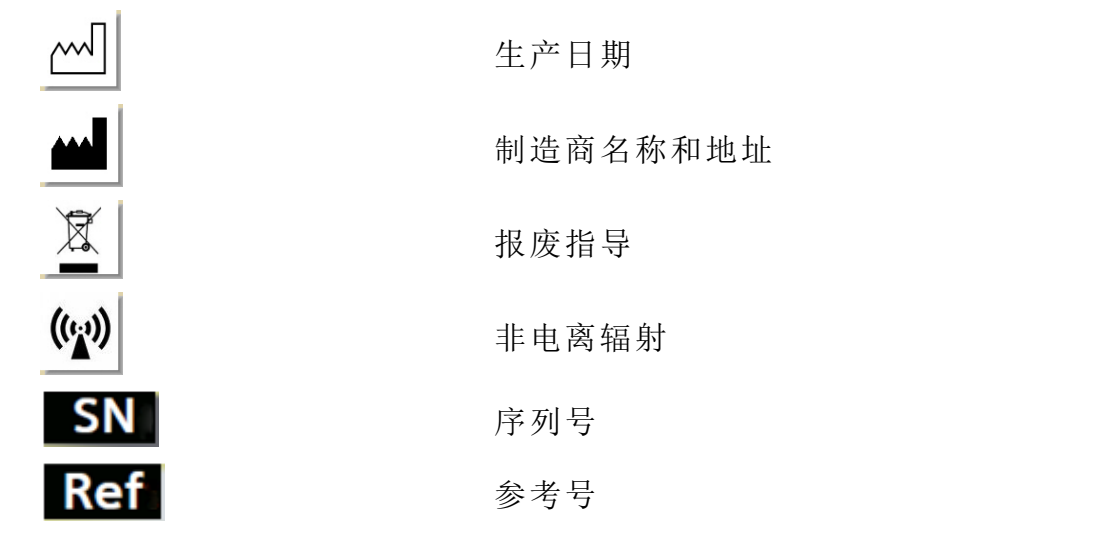

仅在验配单元上的标签

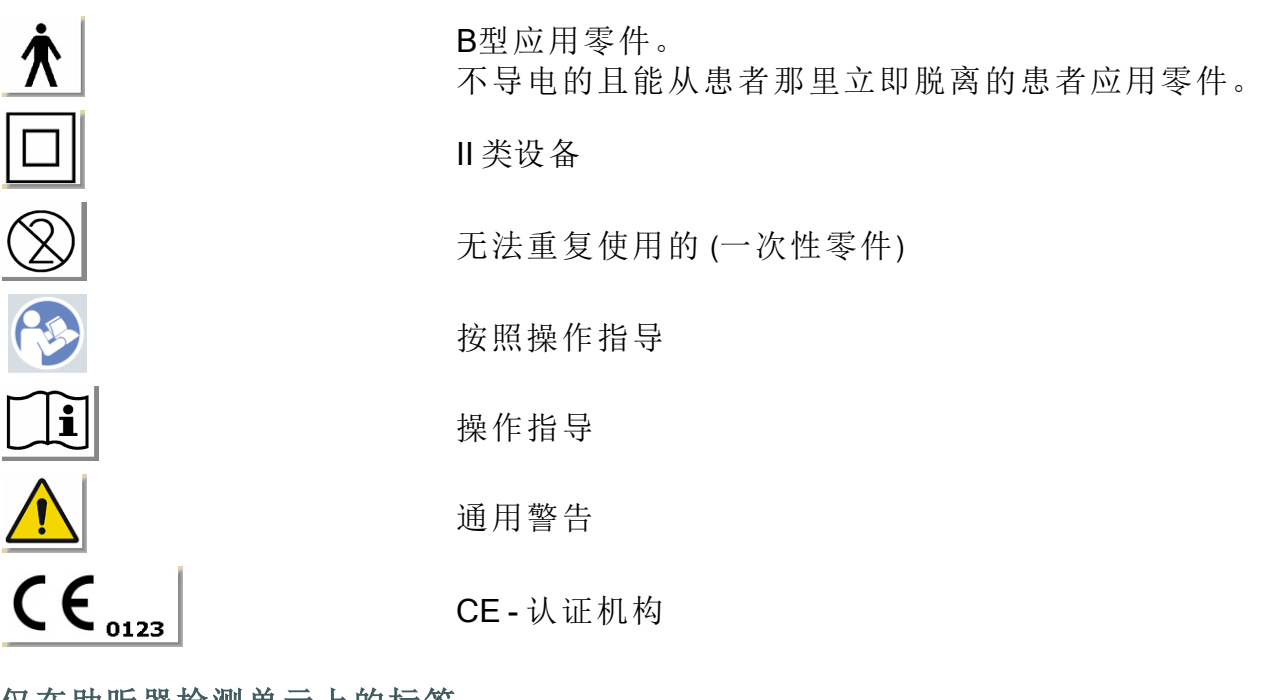

#### 仅在助听器检测单元上的标签

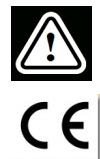

注意,请阅读使用说明书和用户手册

CE

## 4 与标准的一致性

根据欧盟医疗器械指令(MDD)93/42/EEC附件九分类:

| 设备                | 等级  | 规则 | CE                 |
|-------------------|-----|----|--------------------|
| Primus 适配设备(所有型号) | lla | 10 | CE <sub>0123</sub> |
| Primus 测听计( Ice)  | lla | 10 | CE <sub>0123</sub> |
| Primus HIT 专业版    | 1   | 12 | CE                 |

根据欧盟医疗器械条例 MDR(EU) 2017/745 附件八分类:

| 设备               | 等级  | 规则 | CE                 |
|------------------|-----|----|--------------------|
| Primus适配设备(所有型号) | lla | 10 | CE <sub>0123</sub> |
| Primus 测听计( Ice) | lla | 10 | CE <sub>0123</sub> |
| Primus HIT 专业版   | I   | 13 | CE                 |

本手册中涵盖的所有 Auditdata 设备,包括列出的附件和相应的应用部件,均符合理 事会指令 RoHS II/2011/65/EU。

装配系统符合以下标准:

#### 安全性:

- IEC 60601-1/A1:2012, 2 类, B 类
- IEC 61010-1:2010 适用于 HIT设备

#### EMC:

• IEC 60601-1-2:2014

#### 测听:

- 音调: IEC 60645-1:2017 / ANSI S3.6:2010 类型1
- 言语: IEC 60645-1:2017 / ANSI S3.6:2010 A 型或 A-E 型

#### 真耳测量:

• IEC 61669:2015和ANSI S3.46:2013的一部分

#### 助听器测试:

- IEC 60118-7:2005
- IEC 60118-15:2012
- ANSI \$3.22:2009

## 5适用范围/适应症

验配单元被设计用来被诸如听力师,听力康复专家,或者受训练的医师等专业人士使用。这些设备必须仅用于下文所陈述的适用范围。

听力测试应在经过声学处理的安静环境下开展,测试时要保证处于最佳的测试状态以及测试者的安全。

PFU 和 Primus Ice

- PFU/Primus Ice 适用于进行听力测试。
- PFU/Primus Ice 以及声明的附件适用于安静办公及声音处理环境中的非连续、无 创伤气导、骨导(可选)及言语听力测试。
- PFU/Primus Ice 适用于小儿及成人年龄段。
- The PFU/Primus Ice并非诊断的唯一手段。

仅PFU

- PFU适用于在安静办公环境里通过外部耳道无创伤插入探管在鼓膜处进行非连续的真耳测试。
- 最后, PFU能通过耳机或者扬声器作为声学相关的听力仪器使用。

HIT(助听器测试箱)

- 助听器检测单元被设计用来被诸如听力师,听力康复专家,或者受过寻来的技术人员等专业人士使用。
- 助听器检测应在经过声学处理的安静环境下开展,测试时要保证处于最佳的测试状态以及测试者的安全。
- 助听器检测单元被设计用来给出关于助听器的特性的客观指标,通过将测试耦合腔中录下的信号可视化,并与诸如目标曲线等参考信息结合,以对听力设备设置进行调整。
- 助听器检测单元可用于听力设备的技术质量检测,且无须用户参与。

## 6安全须知

▲ 请在使用验配系统前全面阅读安全信息!

6.1应用元件

- 只有在受试者没有外伤的情况下,才能使用耳机/患者开关。使用时间是短的持续时间,小于24小时。
- 与客户接触的零部件(即,传感器,手持应答器,和探管麦克风套件)要在使用前消毒。

6.2 验配单元

- 诸如插入式耳机上的泡沫海绵端或真耳测试的探管都不能重复使用。在每次测试后,用卫生的方式处理掉这些元件。
- 不要在有可能引起声学反馈的环境下使用前馈麦克风。
- 所提供耳机不能用于任何其他品牌的设备。其他品牌的设备所提供耳机不能用于该系统。
- 仅使用被准许可以连接系统的耳机和其他外部设备连接。
- 探管测量必须由专业人员进行。
- 应尽量避免让客户或其他人接触到不必要的大音量,因为可能会对听力造成伤害。
- 在佩戴耳机或插入耳塞前,检查患者的耳膜,耳道,耳廓,和其他区域,看看有没有病变或者其他类型的感染。如果有禁忌症,则不能使用耳机或耳塞。
- 在测试中帮助患者佩戴耳机或插入耳塞前,应去除所有的障碍物,比如患者带着的珠宝或者患者的头发。
- 在真耳测试中,要小心的放置探管,使其不碰到耳膜。
- 连接模拟和数字接口的辅助设备必须符合各自全国统一的IEC标准(数字处理设备符合 IEC 60950,视频设备符合 IEC60065,实验室设备符合IEC 61010-1,医用设备符合 IEC 60601-1<sup>第3版</sup>)。此外,所有配置需符合 IEC 60601-1<sup>第3版</sup>标准中的 医疗电子系统部分。
- 不管是谁将额外的设备连接到信号输入/输出端都相当于在配置医疗电子系统。
   因此有责任使系统满足 IEC 60601-1<sup>第3版</sup>标准的要求。如果有疑问,请联系技术服务部或您当地的代表。
- 为了满足 IEC 60601-1<sup>第3版</sup>标准中的医疗电子系统部分的内容。听力计,设备的零件和附件,除去指定的B型应用元件外,都必须放在病人的环境外。例如,至少在约1.5米/5英尺外。
- 不符合设备等效安全要求的辅助设备的使用将会造成总系统的安全性的降低。
   与此选择相关的考虑还包括:
  - 靠近患者的配件的使用。
  - 证据表明,附件的安全认证已经完成。
  - 符合合适的标准IEC 60601-1<sup>第3版</sup>。

#### 6.3 装配和HIT单元

#### 6.3.1 维护和清洁

- 未经制造商授权,不可改动该设备。
- 与受试者接触的可重复利用的设备需要在使用后进行清洁并保持卫生。参加下面的清洁指导。
- 清洁时须使用干燥的软布蘸少许消毒剂,如异丙醇,来擦拭设备。不要让过多的液体进入设备,这可能损坏内部的元器件。
- 不要使用含有煤油或者石蜡/丙酮的溶液,或者有腐蚀性的溶剂来清洁该设备及 其配件。使用这些物质有可能会伤害到该设备,并造成操作故障。
- 耳机,探管麦克风套装,电缆,导线和其他电气配件都是不防水的。查看<u>清洁指</u> <u>导</u>中的安全操作内容。

#### 6.3.2 用法

- 该系统及其配件只能由合格的专业人员操作。
- 该设备只能用作客户评估的辅助工具。它必须与临床症状指标评价相结合。
- 主电源可以很简单的进行插拔。

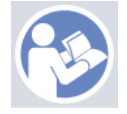

- 如果电脑符合标准 IEC 60950 或标准 IEC 60601-1<sup>第3版</sup>,可使用 USB线连接到系统。
- 该设备应该直接连接到电脑而不是USB集线器。
- 不要使用有缺陷的设备。如果您怀疑故障,联系制造商授权的服务代表进行设备的检查。
- 以固定周期,至少一周一次,外部检查验配单元和助听器检测箱有没有可见的损坏。不要将设备和损坏的耳机和配件一起使用。在使用中,如果出现了不可靠的测试结果,就要评估该测试结果,并运行系统检查。
- 当该设备与插入式耳机或探管套装一起使用时,注意应该讲使用过的海绵耳塞
   或探管用普通传染控制流程的方法处置丢弃。
- 如果设备出现了不可恢复的损坏,将其交给符合RoHS(对限制使用某些有害物质的指导)和WEEE(报废电子电气设备)的规定的有害材料处置设施进行报废,或者将其退给制造商。
- 不要连接非医用的设备,除非该设备是某个医学系统的一部分。潜在的风险是 漏电流会超过合理的限度并对客户和检测员造成伤害。
- 该设备应当放置在符合操作规范的环境中,温度和湿度不至上升到导致危险测试情况发生。参考 B.1 技术规范 允许的温度,湿度和大气压。
- 不要让设备暴露在潮气中。过多的湿气将造成设备失效或非准确的工作。
- 这些设备只能用于预定用途。
- 所有测试都应该在背景噪声很低的吸声或隔声房间进行。
- 在测试过程中,应避免过度移动,因为它可能干扰测量,并可能导致错误的测量结果。

- 验配系统的耳机和传感器配件,以及听力设备检测箱的参考麦克风和耦合腔麦 克风不需要用户校准。联系您当地的经销商,以获取您的年度服务和例行校准。
- 不要拉扯耳机线。要从设备断开耳机或其他配件,只需直接拔插头。
- 检测员需注意,不能同时接触系统的非医用零件和客户。
- 爆炸风险:不要在有明火的地方使用仪器。
- 电击风险:不要试图拆解仪器。设备内部不含需要更换的元件。 操作员只能按照本文描述的维护流程进行操作。
- 排线要小心,减少缠绕或打结的可能性。
- 将验配单元固定在墙上,或者在桌子底下,或者放在一个稳定的面上。如果觉得更加切合实际,验配系统也可以放置在一个隔声间中,或者放在听力设备测试单元的背上。将听力设备测试单元放在稳态的平面上。
- 不要将系统放置在会产生强电场或磁场的仪器上或仪器旁,因为这可能会造成 系统不正常的工作以及影响设备的使用。
- 必须使用便携式射频通信设备(包括外围设备,例如天线电缆和外部天线),距离 Primus 系统的任何部分不超过30厘米(12英寸),包括制造商指定的电缆。否则可能导致本设备的性能下降。
- 将移动设备保持在距离设备1米以外,以避免干扰。
- 如果使用移动接线板作为电源,
  - 它们必须符合 IEC 60601-1 标准<sup>第3版</sup>中医用电子系统的要求,
  - 不能超过接线板的额定电流。
- 电缆线应由合格的专业人士更换。
- 任何外部设备的连接要确保连接后的验配单元依然能够满足标准IEC 60601-1<sup>第3</sup> <sup>版</sup>的安全要求。
- 系统元件间的导线和接线必须被保护,免受机械损伤。
- 如果使用的电脑不符合标准 IEC 60950 或IEC 60601-1<sup>第3版</sup>,则可使用光学USB 连接型号 OPTICIS M2-100-03,带供电电源的型号 Friwo FW7662M/05 要么型号 Friwo FW8002M/05。
- 仅可使用系统自带的电源 型号Friwo FW7362M/15 要么型号Friwo FW8030M/15.
- 与设备有关的任何严重事故应报告给制造商和用户和/或患者所在成员国的主管当局。

#### 6.4 助听器检测单元

• 助听器检测单元是一个实验室设备,不能和患者接触。在助听器检测单元中使用的助听器不能同时连接助听器检测单元和患者。

6.5 禁忌症

 由于年龄太小或其他原因不能合作的患者不能进行纯音或言语测听。他们可能 需要用其他方法测试听觉系统。

- 应询问患者在之前24小时内有没有接触到大量噪音,因为这可能导致暂时性听力丧失。如果答案是肯定的,可能有必要在最近没有暴露于噪音的时候重新测试。
- 听力测量前应进行耳镜检查。在听力测量之前,可以除去堵塞的蜡,但如果去除蜡,则该程序只能由具有资格和能够胜任的人进行。

## 7 警示

#### 7.1 操作原则

#### 7.1.1 听力测定

•发出纯音正弦波和言语刺激进行阈值测定和阈上测试,测试范围从125 Hz至16 kHz和不同强度等级,以评估客户的听力级。

#### 7.1.2 真耳测试

请注意第<u>4章中</u>提到的REM标准IEC 61669。除了技术规范、术语和定义外,它还包含有关测试设置的其他有用建议,例如对象和测试仪的位置或现场参考和测量点的位置。

发出纯音正弦波和复合激励信号,范围从125Hz至16KHz,在耳膜处进行测试, 方法是将一个灵活的探管插入耳道。无论是否佩戴听力设备,测试都可以进行。

#### 7.1.3 助听器检测系统

•用扬声器或者线圈系统发出纯音正弦波或复合激励信号,范围从125Hz至 16KHz。听力设备的测试和质量检验是在助听器检测箱中完成。

#### 7.2 测试精度

如果一起测试的精度看上去不太合理,请您检查一起是否正常工作。测试和信号表征数据,包括稳定性,准确性和容限值将会在 技术指标中出现。

不精确的测试可能有以下因素造成:

- •测试环境的随机噪声过大。
- 客户或操作员的动作过大。
- 头发或珠宝使外耳闭塞,物体或耵聍使耳道闭塞。
- 耳机,探管麦克风套件或自由场扬声器的放置错误。
- •不正确的耳机,扬声器或探管麦克风套件,或其他诸如电缆耳塞等元件。
- 耳机或设备的故障

▲ 警告! 若将本仪器用于本文描述以外的其他用途的, 可能会得到非精确的结果或者听力损伤。

#### 7.3 EMC (电磁兼容) 警示

Primus系统适用于除家庭外的所有设施,但如果考虑到以下警告,则可用于家庭设施和直接连接公共低压供电网络的设施,该网络为家庭使用的建筑物供电。

▲警告! 该系统仅用于专业医疗环境,可能会被附近设备干扰,因此可能需要采取缓解措施,如重新定位或屏蔽位置。

根据EMC信息、警告和建议安装和操作 Primus 系统,以防止在预期使用寿命内因电磁干扰对患者和操作员造成不良事件。

 警告!不遵守本节中列出的预防措施可能会导致患者耳机上出现不必要的噪音 或错误输出,从而导致客户响应错误。

▲ 警告! 请勿将系统放置在产生强磁场或电场的设备上或附近,否则可能导致操作 不当并干扰设备的预期用途。

建议:为减少静电放电造成的电击频率,地板应采用木材、混凝土或瓷砖。如果地板用合成材料覆盖,相对湿度应至少为30%。

建议:主电源的质量应为典型商业或医院环境的质量。

▲警告!应避免将本设备与其他设备相邻或堆放在一起,因为这可能导致操作不当。如果需要这样使用,应观察该设备和其他设备,以确认它们是否正常运行。

▲ 警告! 使用本设备制造商规定或提供的附件、传感器和电缆以外的其他附件、传感器和电缆可能导致本设备的电磁辐射增加或电磁抗扰度降低,并导致操作不当。

▲ 警告!:便携式射频通信设备(包括天线电缆和外部天线等外围设备)应使用在距离 Primus系统任何部分(包括制造商指定的电缆)不小于30厘米(12英寸)的地方。否则,可能导致该设备性能下降。

如果想要更多关于该系统与EMC标准EN60601-1-2的一致性的信息,请参考 附录B。

## 8安装及设置

本安装流程假设您进行的是全部安装。如果您不需要安装所有的模块,请略过无关的组件。

在安装和使用验配系统的仪表和传感器过程中,确保您已经读过本文件中的安全性要求。

不要连接外部设备,除非它们适合连接验配系统。

#### 8.1 硬件设置

注:在验配单元的内部没有用户可以维修的部件。不要拆卸或改装该单元!

#### 8.1.1 验配单元设置流程

- 将验配系统的打包拆开,并确认所有订货的部件都到齐了。(与发货单一致)如 果有部件缺少,请立即联系你的制造商获取支持。
- 2. 在电源插槽中插入合适的电源线,连接电源。

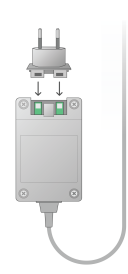

- 将验配单元固定在墙上,或者在桌子底下,或者放在一个稳定的面上。(如果觉得更加切合实际,验配系统也可以放置在一个隔声间中),或者放在听力设备测试单元的背上。
- 4. 将USB电缆插入验配单元上标有USB的端口。
- 5. 将USB电缆的另一端插入操作电脑的空槽中。
- 6. 将电源变压器连接到DC端口。
- 7. 在另一端,将电源线插入电源插座中。

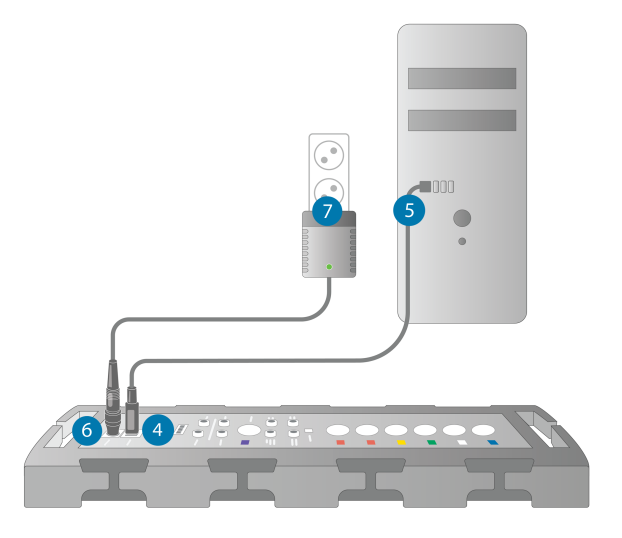

8. 每个传感器的插头都有特定的颜色,都应插入验配单元上的相同颜色的插头中。接口的名称显示在了验配单元的颜色标志的旁边(见图下方的列表).

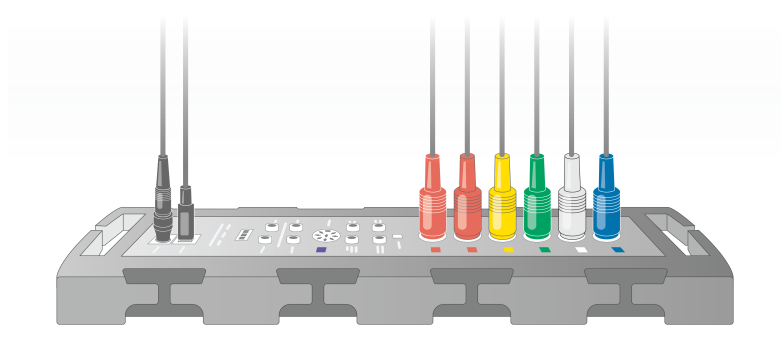

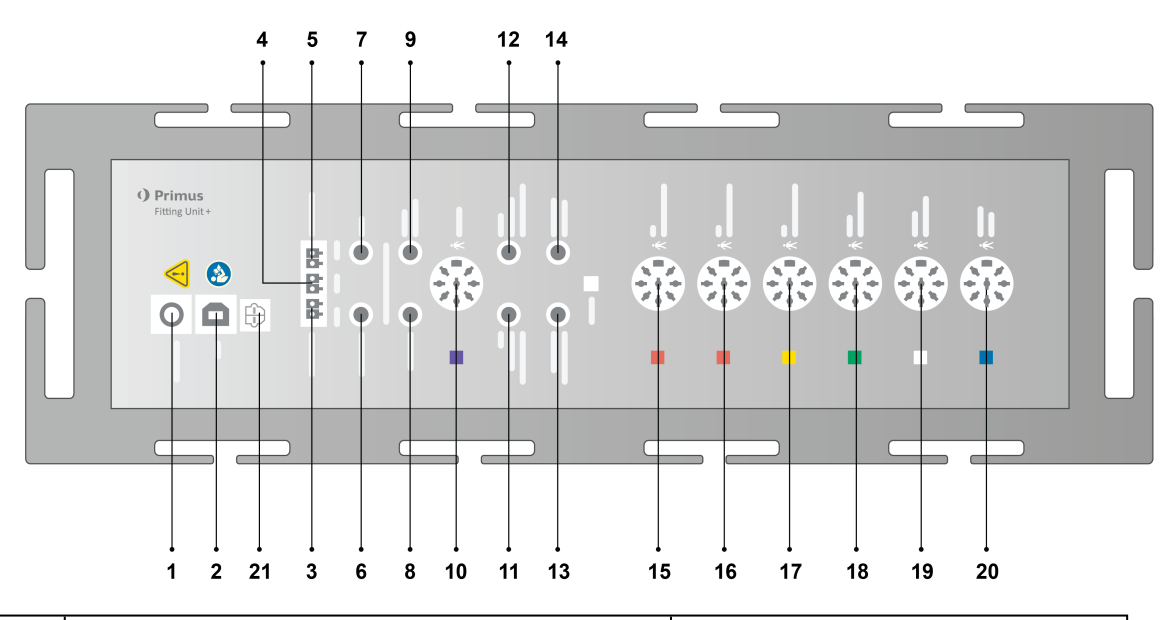

| 编号  | 表:验配单元所使用的接口(插口类型见<br>括号中)              | 验配单元上的名称(传感器接<br>口的颜色,如果高亮的话)                |
|-----|-----------------------------------------|----------------------------------------------|
| 1   | 直流电源变压器(针/孔)                            | DC power                                     |
| 2   | USB 电缆(USB 类型B, 2.0)                    | USB                                          |
| 21  | Sony/Philips 数字互连格式                     | S/PDIF <sup>*3</sup>                         |
| 3   | 扬声器,左(无源型)<br>(Anitek, H5-02-1-0-5-0)   | Left                                         |
| 4   | 扬声器,中(无源型)<br>(Anitek,H5-02-1-0-5-0)    | Mid                                          |
| 5   | 扬声器,右(无源型)<br>(Anitek, H5-02-1-0-5-0)   | Right                                        |
| 6-8 | 扬声器线路输出(3.5 mm迷你立体声插<br>口用于连接有源扬声器或放大器) | Left/Right - Rear - Sub /Mid <sup>*1*2</sup> |

#### **Primus Measure Solutions**

| 编号 | 表:验配单元所使用的接口 (插口类型见<br>括号中)                                                 | 验配单元上的名称(传感器接<br>口的颜色,如果高亮的话)                                |
|----|-----------------------------------------------------------------------------|--------------------------------------------------------------|
|    |                                                                             | Line Out 1 - Line Out 2 - Line<br>Out 3 <sup>*3</sup>        |
| 0  | 客户/演示 耳机(3.5mm 迷你立体声插                                                       | Client Headset *1*2                                          |
| 9  | 口)                                                                          | Demo Headset * <sup>3</sup>                                  |
| 10 | 可选(DIN 8 pin)                                                               | Option *2*3                                                  |
| 11 | 操作麦克风, 左(3.5 mm 迷你立体声插<br>口)                                                | Left Operator Microphone                                     |
| 12 | 操作麦克风,右 (3.5 mm 迷你立体声插<br>口)                                                | 连接器未使用                                                       |
| 13 | 应答麦克风 (3.5 mm迷你立体声插口)                                                       | Talk Back Microphone                                         |
| 14 | 操作者监听耳机 (3.5 mm迷你立体声插<br>口)                                                 | Monitor Headset                                              |
| 45 |                                                                             | Air Conductor 1 <sup>*4</sup>                                |
| 15 | 「ついてです。<br>「ついていていてい」<br>「ついていていてい」<br>「ついていていてい」<br>「ついていていてい」<br>「ついていてい」 | Air Conductor 2 <sup>*4</sup>                                |
|    |                                                                             | Air Conductor 1 <sup>*4</sup>                                |
| 16 | 可替换气导 (DIN 8 pin)                                                           | Air Conductor 2 <sup>*4</sup>                                |
|    |                                                                             | Air Conductor 3 <sup>*4</sup>                                |
|    |                                                                             | Air Conductor 1 <sup>*4</sup>                                |
| 17 | 高频气导(DIN 8 pin)                                                             | Air Conductor 2 *4                                           |
|    |                                                                             | Air Conductor 3                                              |
| 18 | 骨导 (DIN 8 pin)                                                              | Bone Conductor                                               |
| 19 | 用户应答按钮 (DIN 8 pin)/自由声场校<br>准工具 (DIN 8 pin)                                 | Client Response                                              |
| 20 | 探管麦克风集(DIN 8 pin)                                                           | Primus Probe <sup>*1</sup><br>Real Ear Probe <sup>*2*3</sup> |

\*1 此插件仅用于PFU。

\*2 此插件仅用于 PFU+。

\*3 此插件仅用于 Primus 专业版。

\*4高于8kHz的频率将不可用。

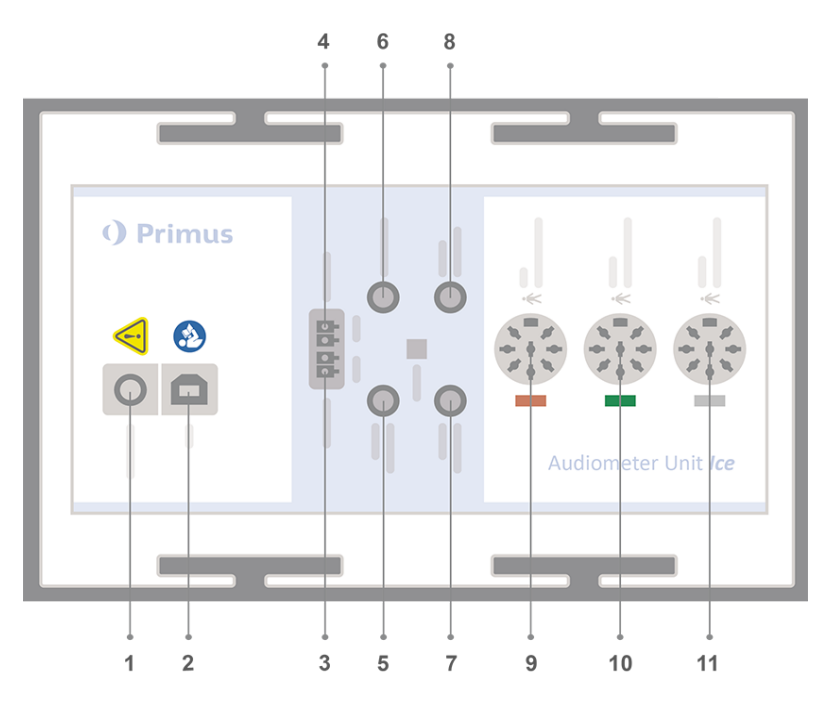

| 痆旦 | 表:验配单元所使用的接口(插口类型见      | 验配单元上的名称(传感器接               |  |  |
|----|-------------------------|-----------------------------|--|--|
| 姍丂 | 括号中)                    | 口的颜色,如果高亮的话)                |  |  |
| 1  | 直流电源变压器(针/孔)            | DC power                    |  |  |
| 2  | USB 电缆(USB 类型B, 2.0)    | USB                         |  |  |
| 3  | 扬声器, 左 (无源型)            | l oft                       |  |  |
| 0  | (Anitek, H5-02-1-0-5-0) | Lon                         |  |  |
| 1  | 扬声器,右(无源型)              | Right                       |  |  |
| -  | (Anitek, H5-02-1-0-5-0) | Rigin                       |  |  |
| 5  | 操作麦克风, (3.5 mm 迷你立体声插口) | Operator Microphone         |  |  |
| 6  | 扬声器线路输出(3.5 mm迷你立体声插    | Line Out/Demo               |  |  |
| Ŭ  | 口用于连接有源扬声器或放大器)         |                             |  |  |
| 7  | 应答麦克风 (3.5 mm迷你立体声插口)   | Talk Back Microphone        |  |  |
| 8  | 操作者监听耳机 (3.5 mm迷你立体声插   | Monitor Headset             |  |  |
| 0  | 口)                      | Monitor rieadset            |  |  |
| 9  | 气导 (DIN 8 pin)          | Air Conductor               |  |  |
| 9  | 高频气导 (DIN 8 pin)        | Air Conductor <sup>*1</sup> |  |  |
| 10 | 骨导 (DIN 8 pin)          | Bone Conductor              |  |  |
| 11 | 用户应答按钮 (DIN 8 pin)      | Client Response             |  |  |

\*1高于8kHz的频率将不可用。

9. 将扬声器接入扬声器接口。

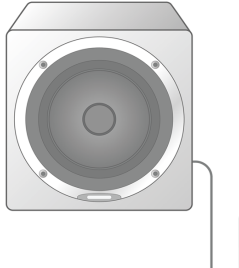

- 10. 可选:连接操作麦克风,耳机和额外自由场扬声器到各自的接口(见上表).
- 11. 保证所有的电缆线都布好并固定,以防止危害(如缠绕)人员或用户。
- 12. 用盖子盖紧验配单元。

注:该单元没有物理的用户界面(启动指示灯除外,它可以在盖子外可见).与此同时, 为了防止灰尘进入以及意外解体,建议在使用时合上盖子。

#### 8.1.2 听力设备测试单元设置流程

- 1. 将听力设备测试单元放在稳态的平面上。
- 2. 将USB电联插入HIT单元上标有USB的端口。将USB电缆的另一端插入操作电脑的空槽中。如果性能测试需达到16kHz,则将电源适配器连接到直流插座。
- 3. 要使用 HI-PRO 或 NOAHlink™调整助听器的设置,用提供的延长电缆将 HI-PRO box或 NOAHlink™连接到合适的 INTERNAL HI CONNECTOR接口 (见下图所示)。

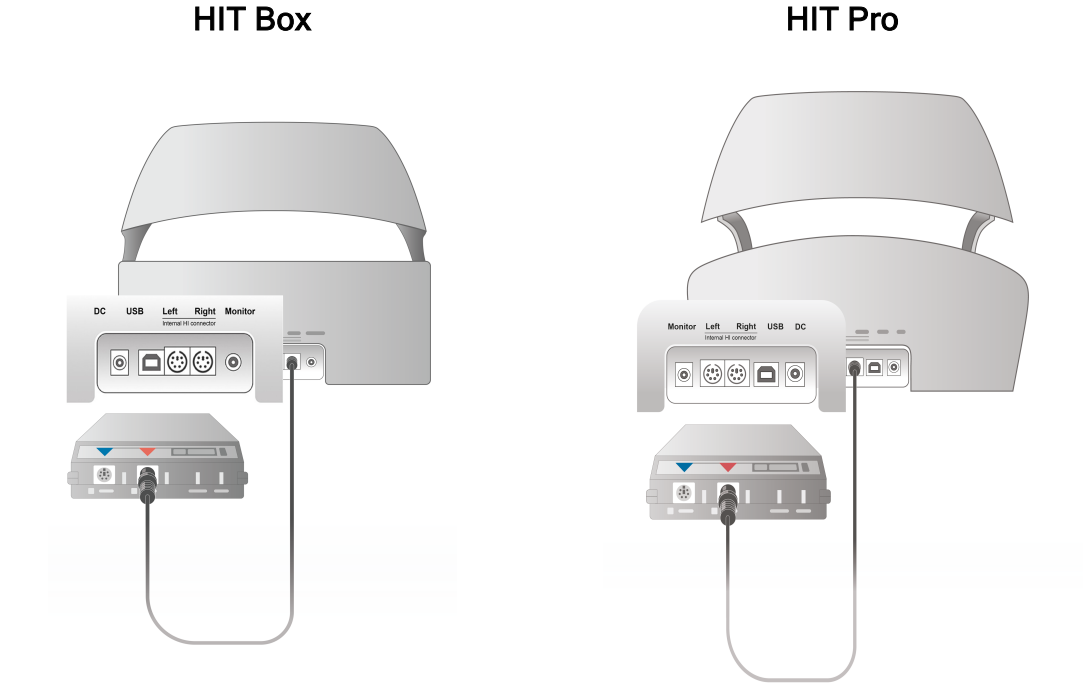

4. 插入助听器编程线,开始用HI-PRO或NOAHlink™进行编程。

**提醒**:您也可以直接将HI-PRO编程盒或者NOAHlink™连接到操作计算机.助听器 编程插片直接引到HI-PRO编程盒。

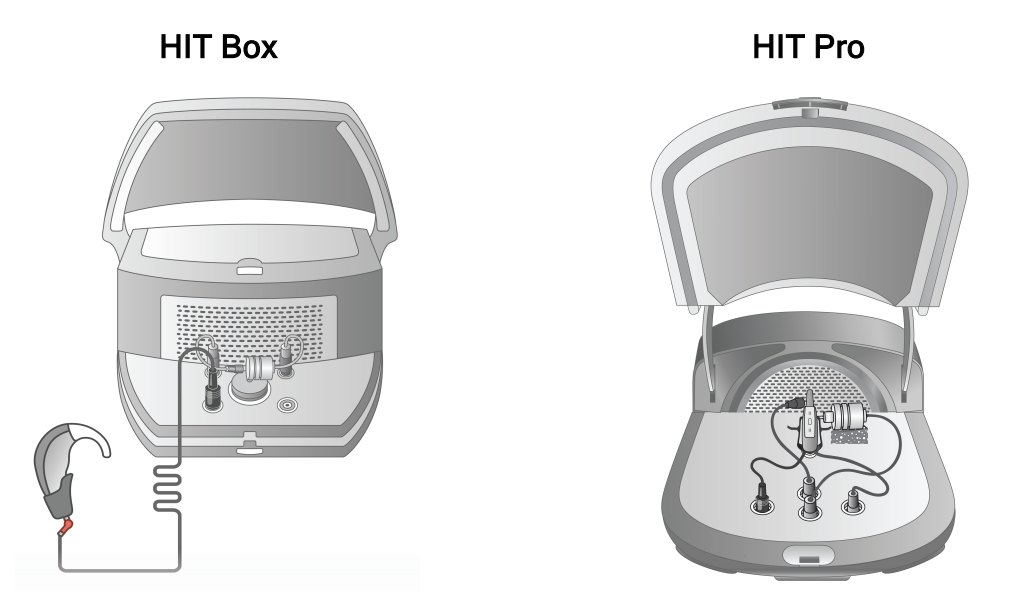

5. 可选:将监听耳机连接到监听(MONITOR)插口。

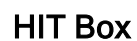

HIT Pro

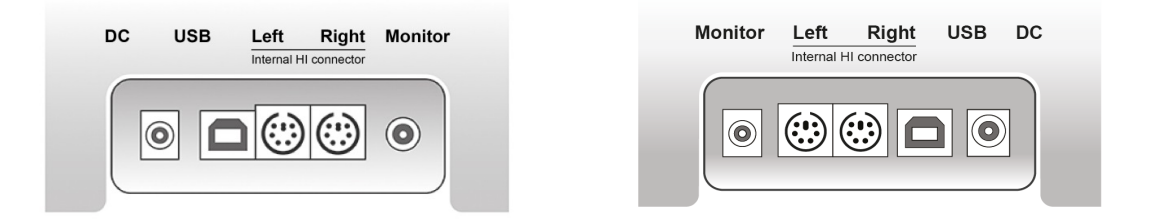

6. 插入参考麦克风,耦合腔和电池片到下面介绍的接口。您也可以放入必要的海 绵以支撑助听器。请参考用户手册9.2节 **设置和编辑听力设备**的更多信息。

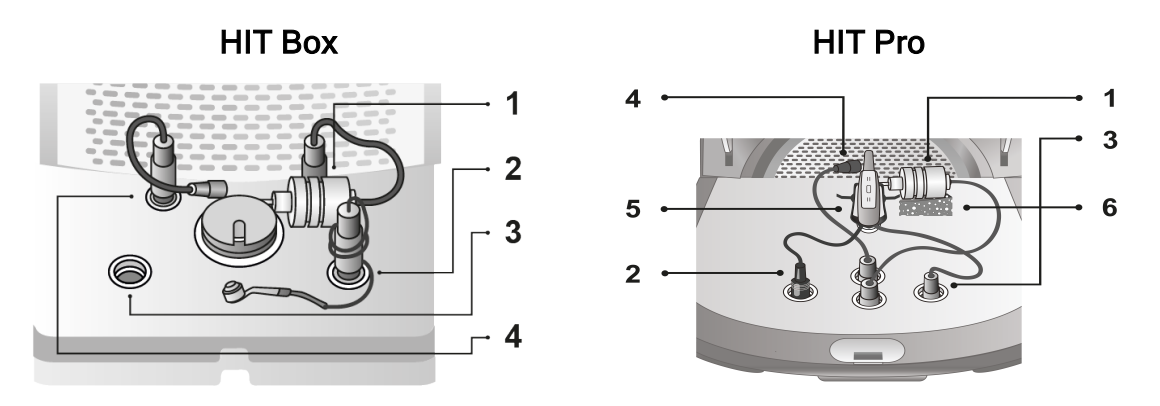

| 编号 | 名称                 |
|----|--------------------|
| 1  | 耦合腔麦克风             |
| 2  | 电池片                |
| 3  | 助听器编程头 (HI-PRO编程线) |
| 4  | 参考麦克风              |
| 5  | 助听器支架              |
| 6  | 耦合麦克风支架            |

8.2 软件安装

8.2.1 先决条件

如果您在使用NOAH系统,版本至少在4.7(或更高)。

#### 8.2.2 安装流程

您拿到的验配系统软件存放在一个USB记忆棒中。将USB记忆棒查到USB插槽中。

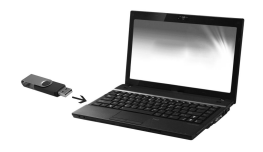

安装过程会自动开始。按屏幕上的指令进行操作。

如果安装过程没有自动开始,进行如下操作:

- 1. 打开Windows浏览器,并找到USB记忆棒。
- 2. 找到setup\_x.x.x.exe 文件并双击。
- 3. 安装程序然后会引导您完成安装流程。
- 4. 按屏幕上的指令进行操作。

注:从版本 2.1.0.0开始,您需要安装一个额外的驱动以运行 Primus视频耳镜模块。在 Primus 软件的安装过程中,会请您准许这些驱动的安装:

| 🔀 Primus - InstallShield Wizard                                                                                                    |                                         |
|----------------------------------------------------------------------------------------------------|-----------------------------------------|
| Windows Security Would you like to install this device software? Name: VRmagic Publisher: VRmagic GmbH                                                                                                 | O Primus<br>The New Standard in Fitting |
| Always trust software from "VRmagic GmbH". Install Don't Install     You should only install driver software from publishers you trust. How can I decide     which device software is safe to install? |                                         |
| InstallShield                                                                                                    | >                                       |

您必须点击安装 否则安装会取消。

#### 8.2.3 升级

当有新版本的软件可用时,您就可以从因特网下载。从支持部分打开Auditdata A/S'的主页,<u>www.auditdata.com</u>。

#### 8.3 安装许可证。

当你首次打开应用时,您会看到一个注意事项,提醒您正在使用一个未经授权的软件版本。如果您已经从制造商哪里获得了许可证,请按下面的步骤激活您的许可证:

- 1. 在许可证公告对话框,点击显示许可证信息。
- 2. 许可证信息对话框 > 许可证选项卡,您有两种选项:导入和输入代码.

| 许可证( | 言息  |     |       |      |      |       | —     |    | × |
|------|-----|-----|-------|------|------|-------|-------|----|---|
| 位置   | 信息  | 许可证 | 已连接设备 |      |      |       |       |    |   |
| 分组   | 按模块 |     | Ŧ     |      |      |       |       |    |   |
| 序列   | 뤽   |     | 模块    |      |      |       |       |    |   |
|      |     |     |       |      |      |       |       |    |   |
|      |     |     |       |      |      |       |       |    |   |
|      |     |     |       |      |      |       |       |    |   |
|      |     |     |       |      |      |       |       |    |   |
|      |     |     |       |      |      |       |       |    |   |
|      |     |     |       |      |      |       |       |    |   |
|      |     |     |       |      |      |       |       |    |   |
|      |     |     |       |      |      |       |       |    |   |
|      |     |     |       |      |      |       |       |    |   |
|      |     |     |       |      |      |       |       |    |   |
|      |     |     |       |      |      |       |       |    |   |
|      |     |     |       |      |      |       |       |    |   |
|      |     |     |       |      |      |       |       |    |   |
|      |     |     |       | ‡T£D | 导入   | 榆λ    | 代码    | ¥ő |   |
|      |     |     |       | 1160 | U.V. | 48971 | 104-5 |    |   |

- 3. 点击导入浏览文件夹,找到许可证文件的文职,然后点击打开。
- 4. 如果您已经打印了许可证号,点击 输入代码并输入您的专属序列号。然后点击Ok.
- 5. 在重新启动该应用后,许可证的安装就完成了。

#### 8.3.1 校准和调整

当您完成了软件的安装和硬件的设置,接下来要校准自由场扬声器(如果有的话),并进行连接的麦克风和耳机的初始调整。在完成校准和调整后,该系统就可以使用了。 有关**连接设备**和校准的信息将显示在"许可证信息"对话框的相应选项卡上。

| 许可证信息    |     |        |           |           |           | _     |    | Х |
|----------|-----|--------|-----------|-----------|-----------|-------|----|---|
| 位置信息     | 许可证 | 已连接设备  |           |           |           |       |    |   |
| 已连接设备    |     |        |           |           |           |       |    |   |
| 序列号      |     | 设备     |           |           |           |       |    |   |
| 11111111 |     | PFU+   |           |           |           |       |    |   |
|          |     |        |           |           |           |       |    |   |
|          |     |        |           |           |           |       |    |   |
|          |     |        |           |           |           |       |    |   |
|          |     |        |           |           |           |       |    |   |
|          |     |        |           |           |           |       |    |   |
|          |     |        |           |           |           |       |    |   |
|          |     |        |           |           |           |       |    |   |
| 校准       |     |        |           |           |           |       |    |   |
| 序列号      |     | 类型     | 最近的校准     | 下一个校准     | 激活日期      | 状态    |    |   |
| 11111111 |     | TDH-39 | 2019/7/30 | 2020/7/30 | 2019/7/30 | 最近的校准 |    |   |
|          |     |        |           |           |           |       |    |   |
|          |     |        |           |           |           |       |    |   |
|          |     |        |           |           |           |       |    |   |
|          |     |        |           |           |           |       |    |   |
|          |     |        |           |           |           |       |    |   |
|          |     |        |           |           |           |       |    |   |
|          |     |        |           |           |           |       |    |   |
|          |     |        | JTE       | ] [       | 入         | 输入代码  | 关问 | Ð |
|          |     |        |           |           |           |       |    | - |

## 8.4 测试定义设置

测试定义是基于系统中可用的测试类型预先配置的测量。您可以通过打开"工具"然后单击"测试定义"找到它们。

使用"添加"、"编辑"和"删除"按钮为主要模块设置测试定义,即:测听、真耳测量、言语频谱和HIT。

|   | 测试定义   |      |   |  | - |        | × | }  |
|---|--------|------|---|--|---|--------|---|----|
| l | 🔲 测试定义 | 纯音   |   |  |   |        |   | l  |
|   | ■ 纯音   | 名称   | ì |  |   | 新増▼    |   | l  |
|   |        | HTL  |   |  |   | 编辑     |   | l  |
| 1 | REM    | MCL  |   |  |   | 1014   | _ |    |
|   | ■ 言语映射 | UCL  |   |  |   | 132185 | _ | y  |
|   | 🗐 ніт  | BCL  |   |  |   | 上升     |   | E  |
|   | ■ 工作流程 | FF   |   |  |   | 下降     |   |    |
|   |        | FF-A |   |  |   |        |   | -  |
|   |        | TEN  |   |  |   |        |   | l  |
|   |        |      |   |  |   |        |   | t  |
|   | ■一般    |      |   |  |   |        |   | l  |
|   |        |      |   |  |   |        |   | i. |
|   |        |      |   |  |   |        |   | t  |
| 1 |        |      |   |  |   |        |   | ł  |
|   |        |      |   |  |   |        |   |    |
| 1 |        |      |   |  |   |        |   | l  |
|   |        |      |   |  |   |        |   | f  |
|   |        |      |   |  |   |        |   | l  |
|   |        |      |   |  |   |        |   | F  |
|   |        |      |   |  |   |        |   | Ē  |
|   |        |      |   |  |   |        |   | l  |
|   |        |      |   |  |   |        |   |    |
|   |        |      |   |  |   |        |   | E  |
|   |        |      |   |  |   |        |   | I  |
|   |        |      |   |  |   |        |   |    |
|   |        |      |   |  | _ |        |   | 3  |
|   |        |      |   |  |   | _ 关    |   | Ē  |

您可以通过为每个测试配置信号类型、电平、传感器、屏蔽刺激来为每个测量创建和命名新的自定义测试定义。

| 测试定义编辑器                   | ×               |
|---------------------------|-----------------|
| 一般 频率 曲线样式 规则 掩蔽助手        |                 |
| 名字 HTL                    |                 |
| 描述<br>测试类型 气导曲线 助听条件 未助听的 | Ŧ               |
| 快捷方式工                     |                 |
| 激励                        | 掩蔽 🔹            |
| 信号类型 纯音 🔹                 | 信号类型 窄带噪声 🔹     |
| 传感器 [TDH-39[未连接] ▼        | 传感器 TDH-39[未连接] |
| 中断器 按下后发出激励 👻             | 默认级, dB 50 _ +  |
| 默认被测耳 右 🛛 👻               | 掩蔽侧             |
| 幅度预设                      | 其他设置            |
| 起始幅度 30 - +               | 步长 5 dB 🔹       |
| 重置模式 相对重置                 | UCL限制器 无        |
| 重置幅度 -20 - +              |                 |
| □ 阈值的最少点重复次数              |                 |
| 需要重复 2 - +                |                 |
| dB 重置 10 - +              |                 |
|                           |                 |
|                           |                 |
|                           |                 |
|                           | 确定 取消           |

也可以通过检查所选频率是否在测试期间测量来指定完整性标准。

启用一致性标准,检查是否需要屏蔽AC和BC阈值。另外,检查阈值水平是否符合以下规则:UCL>MCL>AC>=BC。

| 测试定义编辑器                                                                                  |                                                        |                                                    | ×                                                       |
|------------------------------------------------------------------------------------------|--------------------------------------------------------|----------------------------------------------------|---------------------------------------------------------|
| <ul> <li>一般 频率 曲线样式 并</li> <li>● 启用强制频率检查</li> </ul>                                     | 观则 掩蔽助手                                                |                                                    |                                                         |
| 检查以下频率是否被测量:<br>□ 125   ✓ 250<br>□ 1500   ✓ 2000<br>☞ 8000   □ 9000<br>□ 14000   □ 16000 | <ul><li>✓ 500</li><li>○ 3000</li><li>○ 10000</li></ul> | <ul><li>750</li><li>✓ 4000</li><li>11200</li></ul> | <ul><li>✓ 1000</li><li>○ 6000</li><li>○ 12500</li></ul> |
| 一致性检查                                                                                    |                                                        |                                                    |                                                         |
| ✓ UCL > MCL > HTL ≥ BCL                                                                  |                                                        |                                                    |                                                         |
| 🗌 在保存之前,请确认刺激信号                                                                          | 导能播放出来                                                 |                                                    |                                                         |
| □ 启用相同的频率检查                                                                              |                                                        |                                                    |                                                         |
| 检查以下频率是否被测量:<br>☑ 750                                                                    | <b>v</b> 3000                                          | 6000                                               | 阈值 20 dB(听力级)                                           |
|                                                                                          |                                                        |                                                    | 确定取消                                                    |

有关设置各种Primus模块的更多详细信息,请参阅系统帮助。

#### 8.5 配置就诊类型

请熟悉就诊类型列表。"就诊类型"列表本身位于"客户"选项卡的正下方。

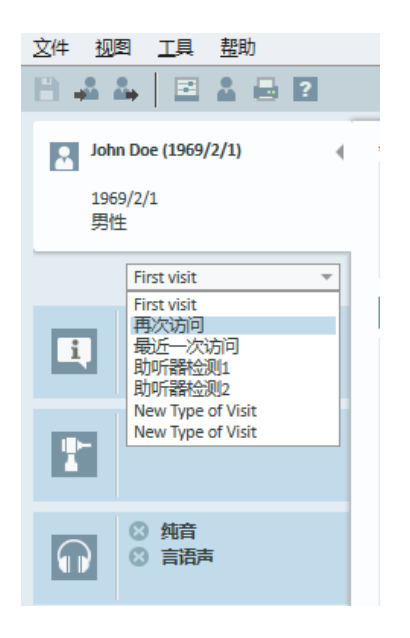

应用程序附带一组预定义的访问。您可以添加,删除或编辑它们。要进行这项操作, 在纵视图中打开工具菜单,点击设置,然后工作流程,然后使用添加/删除/编辑按 钮进行修改。

如果你不想使用某些模块,你可以通过取消选择使能模块的名称下的复选框关闭此模块。这些模块以后就不会显示在主要的工作流表单中。

| 设置                                                                                                    |   |                                                                                                    | —                 |                                                                                       | ×         |
|----------------------------------------------------------------------------------------------------|---|----------------------------------------------------------------------------------------------------|-------------------|---------------------------------------------------------------------------------------|-----------|
| ■ 通用                                                                                                    | ^ | 工作流程设置                                                                                                    |                   | 系统证                                                                                   | <u>2置</u> |
| <ul> <li>□ 一般</li> <li>□ 数据库</li> <li>□ 语言</li> <li>□ 客户信息</li> </ul>                                                                                                    |   | 激活工作流程支持<br>注意:激活工作流程支持将隐藏为访问类型选择的快捷方式,并<br>择。从"工具"菜单条目"测试定义"中定义工作流程步骤。<br>访问类型                               | f将禁用 <sup>-</sup> | 下面的选                                                                                  | i         |
| <ul> <li>□ 工作流程</li> <li>□ 测试</li> <li>□ 报告</li> <li>□ CD和媒体文件夹</li> <li>□ 按键映射管理器</li> <li>□ 扬声器选择</li> </ul>                                                                                                    |   | First visit (武认)<br>Follow-up Visit<br>Last Visit<br>HIT 1<br>HIT 2<br>New Type of Visit<br>New Type of Visit | 》                 | <ol> <li>加</li> <li>删除</li> <li>編辑</li> <li>为默认值</li> <li>上移动</li> <li>下移动</li> </ol> |           |
| <ul> <li>「「」「」「」」「」」</li> <li>「」」</li> <li>「」</li> <li>「」</li> <li>」</li> <li>「」</li> <li>「」</li> <li>「」</li>     &lt;</ul> |   | <ul> <li>✓ 仅显示当前工作流程中的真耳测试/言语频谱图测试类型</li> <li>         使能模块         □ 启用咨询     </li> </ul>                    |                   |                                                                                       | _         |

| 访问类型的名称 新的访问类型                                                                                                    | 빋                                                                                                    |                    |       |               |  |
|----------------------------------------------------------------------------------------------------|----------------------------------------------------------------------------------------------------|--------------------|-------|---------------|--|
| 且                                                                                                    | 可用任务                                                                                                    |                    | 选定的任务 |               |  |
| 打开咨询 (21的)<br>测听任务 (2的)<br>现实生活咨询 (9的)<br>真耳测试任务 (7的)<br>言语频谱图任务 (2的)<br>关闭咨询 (3的)<br>助听器测试任务 (2的)<br>耳镜任务 (1的)<br>HL/MHA 模拟任务 (2的)<br>鼓室图测定任务 (1的) | 总览<br>Hearing and Measurements<br>Visit at the clinic<br>当前情况<br>听力损失是什么?<br>Hearing loss - outer ear<br>Hearing loss - outer ear<br>Hearing loss - inner ear<br>Auditory nerve and auditive cor<br>日常生活中的声音<br>Sounds in daily life - audible rar<br>听力损失类型<br>Hearing loss in the outer ear<br>Hearing loss in the outer ear<br>Hearing loss in the middle ear<br>Hearing loss in the inner ear<br>Auditory nerve and auditive cor | ∧<br>>><br><<br><< |       | <u>土</u><br>可 |  |

每个任务组均由相关的任务组成,您可以使用方向键移动光标至任务框以添加到您的工作流程中。当选择好所有需要的任务后,可点击向上和向下按钮更改所选任务的顺序。

在应用程序的主界面,任务组显示在任务列表正下方的标签页中。

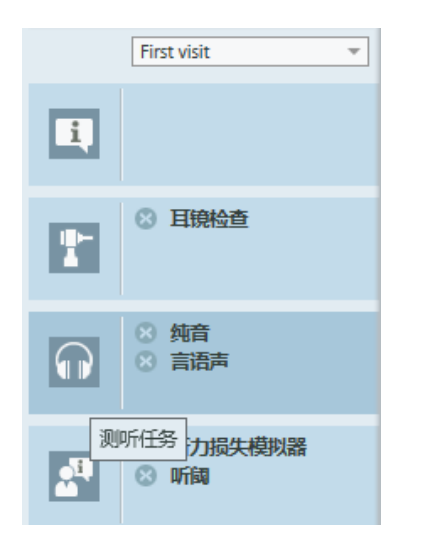

#### 8.6 激活工作流支持

该系统包括工作流支持实用程序,可指导您逐步完成必要的测量。其目的是提供遵循 公司定义的测试协议并在其预定义配置中打开特定测试步骤的能力。对于每个工作 流步骤,您可以定义测量类型、刺激、级别、频率等。可以将每个工作流步骤设置为可 选或强制步骤。

您可以根据需要定义任意多个工作流。但是,一次只能激活一个工作流。

要启用工作流支持,请转到"工具",然后在单击"工作流"选项卡的位置选择"设置"。选中相应的复选框以激活工作流支持。

| 设置         |   |                             |     | _  |      | ×             |
|------------|---|-----------------------------|-----|----|------|---------------|
| □通用        | ^ | 工作流程设置                      |     |    |      |               |
| ■ 网络       |   |                             |     |    | 系统。  | <del>CE</del> |
| ■一般        |   | ☑ 激活工作流程支持                  |     |    |      |               |
| ■ 数据库      |   | 注意:激活工作流程支持将隐藏为访问类型选择的快捷方式, | ,并将 | 禁用 | 下面的选 | i             |
| ■ 语言       |   | 择。从"工具"菜单条目"测试定义"中定义工作流程步骤。 |     |    |      |               |
| ■ 客户信息     |   | 访问类型                        |     |    |      |               |
| ■ 工作流程     |   | First visit (默认)            |     | 潏  |      |               |
| ■ 测试       |   | Follow-up Visit             |     | Ť  | 删除   |               |
| 目报告        |   | HIT 1                       |     | 编  | 辑    |               |
| ■ CD和媒体文件夹 |   | HIT 2                       |     | 另设 | 为默认值 |               |
| ── 按键映射管理器 |   | New Type of Visit           |     | 回. | 上移动  |               |
| 杨声器选择      |   | New Type of Visit           |     |    | 卜移动  |               |
| ──<br>「    |   |                             |     |    |      |               |
|            |   | ☑ 仅显示当前工作流程中的真耳测试/言语频谱图测试类型 |     |    |      |               |
| ■ 控制       |   | /==_40+##+h                 |     |    |      | -             |
|            |   |                             |     |    |      |               |
| PTA/CPT    |   |                             |     |    |      |               |
| 前馈通话       |   | ☑ 耳镜                        |     |    |      |               |
| ■ 言语测试     |   | ✓ 鼓室                        |     |    |      |               |
|            |   | ☑ 听力测定                      |     |    |      |               |
| ■ 客户响应     |   | ☑ 听力损失模拟器和主助听器              |     |    |      |               |
| <br>真耳测试   |   | ☑ 真耳测试                      |     |    |      |               |
| □ 显示设置     |   | ☑ 言语频谱图                     |     |    |      |               |
| 目标计算       |   | ☑ 助听器检测                     |     |    |      |               |
| □ 助听器检测    | ~ |                             |     |    |      |               |
|            |   |                             |     |    |      |               |
|            |   |                             | 保存  |    | 取    | 消             |

注意:激活工作流支持会禁用用户界面中的就诊类型功能。

要配置工作流,请转到"工具"->"测试定义"。从列表中选择一个工作流条目,然后单击 "编辑"将其打开。使用右面板中的按钮添加新工作流、编辑现有工作流或从列表中删 除任何工作流。

| 测试定义   |             | - |       | × |
|--------|-------------|---|-------|---|
| 🗖 测试定义 | 工作流程        |   |       |   |
| ■ 纯音   | 名称 说明       |   | 新增    |   |
| 目 言语   | 第一个客户第一一个客户 |   | 编辑    |   |
| REM    | ANL         |   | 移除    |   |
| 📄 言语映射 | AN          |   | 12110 |   |
| 📃 ніт  | Custom      |   | 上升    |   |
| ■ 工作流程 |             |   | 下降    |   |
| 🗐 工作流程 |             |   |       |   |
| 🗖 通用   |             |   |       |   |
|        |             |   |       |   |
| ■一般    |             |   |       |   |
|        |             |   |       |   |
|        |             |   |       |   |
|        |             |   |       |   |
|        |             |   |       |   |
|        |             |   |       |   |
|        |             |   |       |   |
|        |             |   |       |   |
|        |             |   |       |   |
|        |             |   |       |   |
|        |             |   |       |   |
|        |             |   |       |   |
|        |             |   |       |   |
|        |             |   |       |   |
|        |             |   |       |   |
|        |             |   | ×     | _ |
|        |             |   |       |   |

要定义工作流中的步骤,请单击"编辑"按钮打开"配置"窗口。

| 工作流编辑器       |                                                 |    |                               |    |                                        | × |
|--------------|-------------------------------------------------|----|-------------------------------|----|----------------------------------------|---|
| 工作流程名称<br>描述 | 第一个客户                                           |    |                               |    |                                        |   |
| 描述<br>工作洗程步骤 | 第一个客户<br>名称<br>HTL<br>BCL<br>MCL<br>SRT<br>REIG | 说明 | 强制性<br>Yes<br>编号<br>Yes<br>编号 |    | 新増       編編       移除       上升       下降 |   |
|              |                                                 |    |                               |    |                                        |   |
|              |                                                 |    |                               | ОК | 取消                                     |   |

添加步骤时,需要指定测试类型,设置其预期持续时间并将测试步骤设置为必需或可选。

| 编辑工作流        | 程步骤                                                             | ×  |
|--------------|-----------------------------------------------------------------|----|
| 名称描述         | μπ                                                              |    |
| 持续时间<br>步骤类型 | <ul> <li>✓ 强制性</li> <li>10 分钟</li> <li>2 言语听力测验: HTL</li> </ul> | *  |
|              | OK 取消                                                           | Ξ́ |

注意:有三种特定的步骤类型,它们向听力学专家显示消息,提示他们输入注释,打 开外部文件(网站或演示文稿),这些被相应地分别称为显示消息,提示用户添加注释,打开外部链接。

重新启动 Primus 后,您可以在应用程序的顶部面板上找到工作流。

| OPrimus                | Daily I | Suild Version 2.7.    | 1.385. Only for 3                    |                       | John Doe, 10        | 0002, 1966/8/               | 16                      |                |                        |  |  |  |
|------------------------|---------|-----------------------|--------------------------------------|-----------------------|---------------------|-----------------------------|-------------------------|----------------|------------------------|--|--|--|
| 文件 视图 工具 帮助            |         |                       |                                      |                       |                     |                             |                         |                |                        |  |  |  |
|                        |         |                       |                                      |                       |                     |                             |                         |                |                        |  |  |  |
| 工作流程                   | 第-      | 一个客户                  | •                                    | 开始                    | * HTL               | •                           |                         | ► MCL          |                        |  |  |  |
|                        | 会话列表    |                       |                                      |                       |                     |                             |                         |                |                        |  |  |  |
|                        | •       | 2018/11/26<br>ම<br>වැ | 2018/12/18<br>©<br>™                 | 2018/12/19<br>()<br>% | 2019/1/4<br>©<br>3_ | 2019/1/9<br><sup>යු</sup> ල | 2019/1/10<br>මේ වැ<br>ම | 2019/1/12<br>🗍 | 2019/1/14<br>®@<br>3_\ |  |  |  |
|                        | I.      | 客户数据                  |                                      |                       |                     |                             |                         |                |                        |  |  |  |
| T                      |         | 客户编<br>名              | 号 0000002<br>字 John                  |                       |                     |                             |                         |                |                        |  |  |  |
|                        |         | 出生日<br>年<br>性         | 姓 Doe<br>期 1966/8/16<br>龄 52<br>别 男性 |                       |                     |                             |                         |                |                        |  |  |  |
| $\mathbf{\widehat{n}}$ |         | 地址<br>城<br>邮<br>家庭电   | 止1<br>市<br>编<br>话                    |                       |                     |                             |                         |                |                        |  |  |  |

激活工作流支持后,单击"开始"按钮开始。第一个工作流步骤将突出显示,单击后,您 将被引导到相应的模块,并打开预配置的测试。每个步骤根据其状态着色:

- 黄色 不完整
- 绿色 完成
- 红色 跳过
- 深灰色 激活步骤
- 蓝色 未完成

**工作流程**第一个客户 完成 下一步 \* HTL > BCL > MCL > \* SRT > REIG

如果未满足测试类型的条件,则当您尝试进入下一步时,应用程序将通知您。您可以看到哪些条件不符合,并对测量进行必要的更改。

| 通知                                                                                                    | ×         |
|----------------------------------------------------------------------------------------------------|-----------|
| <ul> <li>不满足当前测试类型的标准。</li> <li>完整性标准.HTL</li> <li>右耳-缺少以下频率的听力图测量点:</li> <li>500 赫茲</li> <li>1000 赫茲</li> <li>4000 赫茲</li> <li>一致性标准。掩蔽规则。HTL</li> <li>左耳 (对比 HTL 右耳) - 必须为以下频率启用掩蔽:</li> <li>125 赫茲</li> <li>250 赫茲</li> <li>2000 赫茲</li> <li>6000 赫茲</li> </ul> |           |
| 请输入无法满足标准的原因并完成测试或更改测试。                                                                                                    |           |
|                                                                                                    | 完成测试 改变测试 |

必须输入无法满足条件的原因,或更改测试以满足条件要求。

#### 8.7 自由场扬声器的校准 - 声场校准

自由场扬声器在运行听测试前必须进行校准。

自由场扬声器的校准仅在校准的距离有效。也就是距离测试耳的距离。因此,如果将 已经完成校准的自由场扬声器的位置移动到别处,则需重新进行校准。

下面的流程假定所连接的扬声器是高质量的,特别是线性和最大声压级。

流程

- 将自由场扬声器放置在不超过1米远的距离,且在测试中将扬声器呈一定角度 (比如45度角或0度角)对准受试者的耳朵。扬声器的中心应与耳道高度相同。注: 如果受试者的位置与原先的校准位置不同,则必须重新校准。
- 如果使用了有源扬声器,要确保音量设置为最大值。
   注:某些有源扬声器在音量设置为最大时,会变得过于灵敏而产生失真噪声。在这种情况下,尝试降低音量(如果最大输出能够达到)直到能找到一个幅度值, 使得仍然能达到最大输出而扬声器系统输出的噪声还在可接受的范围。
- 打开装配系统程序,进入工具>设置>常规>扬声器的选择,并根据您的设置为纯音,语音,REM和SM选择正确的扬声器。
   注意:访问此功能需要密码.

| 设置         |   |         |         |          | _        |     | ×   |
|------------|---|---------|---------|----------|----------|-----|-----|
| □通用        | ^ | 扬声器选择   | R<br>ŧ  |          |          |     |     |
|            |   |         |         |          |          | Ite | 的智慧 |
| ■一般        |   | 纯音      | 自由场扬声器  | <b>.</b> | 左侧和右侧扬声器 |     | Ŧ   |
| ■ 数据库      |   | 语音      | 自由场扬声器  | Ŧ        | 左侧和右侧扬声器 |     | ~   |
| 目语言        |   | REM     | 自由场扬声器  | Ŧ        | 右侧扬声器    |     | Ŧ   |
| ■ 客户信息     |   | SM      | 自由场扬声器  | *        | 右侧扬声器    |     | Ŧ   |
| ■ 工作流程     |   | 百分位数    | 自由场扬声器  |          | 右侧扬声器    |     | ~   |
| ■ 测试       |   | ☑ 用扬声   | 器播放窗口声音 |          |          |     |     |
| 目报告        |   | ✓ REM中国 | 室内均衡    |          |          |     |     |
| ■ CD和媒体文件夹 |   |         |         |          |          |     |     |
| ■ 按键映射管理器  |   |         |         |          |          |     |     |
| ■ 扬声器选择    | 1 |         |         |          |          |     |     |
| 🔤 听力测定     |   |         |         |          |          |     |     |
| ■ 默认视图     |   |         |         |          |          |     |     |

- 4. 点击保存以确认该组特定的设定。
- 5. 选择工具菜单中的声场校准。

6. 该窗口包含执行校准的历史记录。单击"执行校准"以开始新的校准。

| 自由场扬声器的校准       |    |          |        | × |
|-----------------|----|----------|--------|---|
| 日期              | 模块 | 技术员姓名    | 评论     |   |
| 2019/3/14 13:39 | 纯音 | John Doe |        |   |
|                 |    |          |        |   |
|                 |    |          |        |   |
|                 |    |          |        |   |
|                 |    |          |        |   |
|                 |    |          |        |   |
|                 |    |          |        |   |
|                 |    |          |        |   |
|                 |    |          |        |   |
|                 |    |          |        |   |
|                 |    |          |        |   |
|                 |    |          |        |   |
|                 |    |          |        |   |
|                 |    |          |        |   |
|                 |    |          |        |   |
|                 |    |          |        |   |
|                 |    |          | 打印报告做校 | 准 |

7. 在"校准自由声场扬声器"对话框中,输入执行校准的技术人员的姓名,选择要校准的模块和校准方法:

| 自由场扬声器的校准                                                                                                  |    |    |      | ×  |
|----------------------------------------------------------------------------------------------------|----|----|------|----|
| 技术员姓名 John Doe<br>为校准选择模块:<br>☑ 纯音测听<br>□ 言语测听<br>□ 真耳测试/言语频谱图                                             |    |    |      |    |
| 选择校准模式 <ul> <li>使用真耳参考麦克风</li> <li使用自由声场校准工具< li=""> <li使用外部声级计< li=""> </li使用外部声级计<></li使用自由声场校准工具<></ul> |    |    |      |    |
|                                                                                                    | 导入 | 导出 | 下一步> | 取消 |

8. 如果您选择了外部声级计,在接下来的设置窗口,选择您想要校准的扬声器。注意:当使用 Primus Ice功能时,应选择外部SPL计选项进行校准。

| 自由场扬声器的校准                                                                                                    | × |
|----------------------------------------------------------------------------------------------------|---|
| 系统会显示不同的信号。<br>调整"修正值"知道测试声压级等于目标幅度。<br>点击"下一步"按钮(或按下向下翻页或回车)来继续到下一个信号。<br>对每个信号豆浆重复这些步骤。<br>(声级计应被设置为线性模式。)<br>校准参数 |   |
| 自由场输出 自由场扬声器 ▼<br>要校准的扬声器 ♥ 右<br>● 左<br>● 中间<br>声卡校准信号 吉语噪声 - ILTASS ▼<br>校准高频                                       |   |
|                                                                                                    |   |
| < 后退 开始 > 取消                                                                                                    |   |

如果校准应该包含高频区域,则需要在底部的相应方框打钩。

注:高频校准选项仅在选择了纯音测试模块后才可用。

如果您选择使用内置麦克风, 需选择左或者右探管麦克风来测试声级。

注:真耳探管麦克风必须完成自身校准后才能用来校准扬声器。

| 自由场扬声器的校准                                                       | $\times$ |
|-----------------------------------------------------------------|----------|
| 请将麦克风放在患者就坐的位置的耳际位置。<br>校准过程可能会持续数分钟。<br>请在校准过程中保持安静。<br>校准参数   |          |
| 自由场输出 自由场扬声器 ▼<br>要校准的扬声器 ▼ 右<br>▼ 左<br>▼ 中间<br>麦克风 左侧真耳参考麦克风 ▼ |          |
| 幅度,dB 80 <u>- +</u><br>声卡校准信号 言语噪声 ▼<br>○ 校准高频                  |          |
| < 后退 开始 > 取消                                                    |          |

如果您使用的是自由声场校准工具,则会用自由声场校准麦克风测量电平。

| 自由场扬声器的校准                                                                  | $\times$ |
|----------------------------------------------------------------------------|----------|
| 请将麦克风放在患者就坐的位置的耳际位置。<br>校准过程可能会持续数分钟。<br>请在校准过程中保持安静。<br>校准参数              |          |
| 自由场输出<br>要校准的扬声器<br>● 右<br>● 左<br>● 中间<br>麦克风<br>FF校准麦克风<br>■<br>80<br>- + |          |
| 声卡校准信号 言语噪声 ▼                                                              |          |
| < 后退 开始 > 取消                                                               |          |

注意:使用 Primus Ice时,应通过选择外部声压计或自由声场校准工具进行校准。

- 9. 设置您想要校准的幅度大小。
- 10. 选择言语噪声-ILTASS 中的信号进行声卡校准。
- 11. 把声压计,自由声场校准麦克风,或真耳探头,放置在客户耳朵测试的确切位置。
- 12. 查看 设置 窗口顶部的指示, 然后点击开始 按钮。(如果在选择的设备没有连接的 情况下启动, 您就会收到警告).

如果你使用SPL计,你需要使用下图中显示的校准值手动设置其数值。举例说明,如果你想在原数值上增加2dB,请按两次+1。一旦你对此数值满意,请按下一步按钮。

| 自由场扬声器的校准                                           |
|-----------------------------------------------------|
| 步骤1的78<br>                                          |
| 目标幅度 , dB 80 - +<br>测试则 右<br>信号类型 啭音<br>频率 , Hz 125 |
| 修正值 , dB 29.7 -10 -1 -0.1 0 +0.1 +1 +10<br>〇 不可用    |
| 停顿 <后退 下一步> 取消                                      |

- 13. 当使用"内置麦克风"或自由声场校准工具,并选择了多个扬声器时,其他扬声器的操作将自动继续。如果某个或某些频率无法校准,会显示警告。在校准流程的最后,会显示一个报告,指出所有未校准的频率和幅度。
- 14. 按下OK按钮保存该校准并推出扬声器校准对话框。
- 15. 用标记或固定的方法,保证扬声器将被至于测试中受试者所处的位置。

您可以使用导入和导出按钮相应地导入和导出XML格式的校准数据。单击"导入"后, 在计算机上找到保存的校准XML文件,然后单击"打开"。之后进行校正。要导出校准 数据,请单击导出按钮并将XML文件保存到本地计算机。

使用打印报告按钮打印校准报告。

| 自由场扬声器的校准       |    |          |         | × |
|-----------------|----|----------|---------|---|
| 日期              | 模块 | 技术员姓名    | 评论      |   |
| 2019/3/14 13:39 | 纯音 | John Doe |         |   |
|                 |    |          |         |   |
|                 |    |          |         |   |
|                 |    |          |         |   |
|                 |    |          |         |   |
|                 |    |          |         |   |
|                 |    |          |         |   |
|                 |    |          |         |   |
|                 |    |          |         |   |
|                 |    |          |         |   |
|                 |    |          |         |   |
|                 |    |          |         |   |
|                 |    |          |         |   |
|                 |    |          |         |   |
|                 |    |          |         |   |
|                 |    |          |         |   |
|                 |    |          |         |   |
|                 |    |          |         |   |
|                 |    |          |         |   |
|                 |    |          |         |   |
|                 |    |          | 打印报告做校次 | ŧ |

8.8为言语测听和语谱图测定加入外部声音文件。

要添加新的媒体文件文件夹,请执行以下操作:

- 1. 在CD和媒体文件文件夹中,单击"添加"按钮添加包含您自己的声音文件(wav、ogg、wma)的新文件夹或从云中获取文件。将打开自定义媒体文件文件夹窗口。
- 2. 指定外部文件夹的名称。
  - 如果您计划使用 Primus 云中的语音材料,请激活相应的选项。
- 3. 选择文件夹路径,即外部文件夹的位置。
- 4. 选择您的声音文件对应的 CD 方案, 然后点击 校准 按钮。
- 5. 选择用来校准您的声音文件的音轨或者特定声音。
- 6. 校准选定的文件并点击保存存 按钮再按下 OK 按钮完成保存。

近期经校准的文件的校准将被用到所有语谱图和言语测试模块的外部声音文件。 注:仅有一个校准值有效且能用于外部声音文件,并能应用于所有的传感器。

| 设置                                      | -                                                                  | · 🗆 🗙 |
|-----------------------------------------|--------------------------------------------------------------------|-------|
| □通用                                     | ∧ CD和媒体文件夹                                                         |       |
| ■ 网络                                    | 自定义媒体文件夹                                                           | 工作站设置 |
|                                         | 名称 路径<br>Audiometrie vocale C:\ProgramData\Real Ear\Primus\Reports | 添加    |
| ■ 语言                                    | HYSK C:\ProgramData\Real Ear\Primus                                | 移除    |
|                                         | 自定义媒体文件夹 ×                                                         |       |
| <ul> <li>■ 测试</li> <li>■ 报告</li> </ul>  | 名称 基本听觉测验                                                          |       |
|                                         | ✓ 云光盘文件夹<br>文件夹路径 C:\ProgramData\Real Ear\Primus\Ref               |       |
| ■ 按键映射管理器 ■ 扬声器选择                       | CD方案 (无)                                                           |       |
|                                         |                                                                    |       |
| 目 5000000000000000000000000000000000000 |                                                                    |       |

## 8.9 校准语音CD的材料

调整语音材料的输出级。

#### **Primus Measure Solutions**

- 1. 在工具菜单选择设定。
- 2. 在设定对话框中,从总文件夹选择CD和媒体文件夹。
- 3. 在 CD和媒体文件夹设定中,点击校准CD... 按钮打开 CD 校准 窗口。
- 4. 如果CD含有偏移值,将CD偏移量调整到合适的dB值。

"CD偏移"字段中的值仅对自由场扬声器有影响,但对传感器没有影响。它将根据输入的值增加或减少声场扬声器的公共参考输出电平。偏移值的变化不影响显示的VU电平。

**重要提示:**所需的CD偏移值只能与适当的校准设备(声级计)一起获得,以测量 声场扬声器的输出电平。

警告:只应使用与校准信号有明确关系的录音语音材料。

5. 选择CD上的校准音轨并点击开始校准。

| 校准对话框                                     |              |  |  |
|-------------------------------------------|--------------|--|--|
| 选择CD音轨进行校准<br>磁盘<br>音轨 Track 1            |              |  |  |
| CD偏移 0                                    |              |  |  |
| 右 -40 -30 -20 -10 0                       | 0 <u>1</u> 0 |  |  |
| 左<br>-40 -30 -20 -10 (<br>-1 -0.1 +0.1 +1 | 0 10         |  |  |
| 开始校准保存                                    | 取消           |  |  |

6. 在校准过程中,用'+'和'-'按钮调整幅度大小使VU表读数在0附近。

| 校准对话框                       |                       |     |      |        |
|-----------------------------|-----------------------|-----|------|--------|
| 选择CD音轨进行机<br>磁盘<br>音轨 Track | <b>交准</b><br>1        |     | 0:29 | *      |
| CD偏移 0                      |                       |     |      |        |
| 右 40                        | -30 -20               | -10 | ō    | 10     |
| 左<br>-40<br>-1 -0           | -30 -20<br>.1 +0.1 +1 | -10 | Ō    | 10     |
| 停止校准                        |                       | 保存  | 刵    | 2消 (消) |

7. 点击保存按钮保存设定并推出对话框

8.10选择客户并输入客户数据

如果客户的数据应经保存在Noah数据库中,客户的名字会出现在Noah的患者浏览器中。

要以Noah模块启动程序,您须在患者浏览器中选择该患者,并在Primus模块列表中点击。

该程序打开患者数据,显示在程序的仪表盘上。

如果您需要在Noah中创建一个新的客户,打开Noah文件菜单,点击添加新患者,然后 填入客户数据。需要注意,标记为橙色的区域为必填的数据。

如果程序在Noah系统外启动,您必须先输入客户的数据。打开工具菜单,点击客户信息,然后填入客户数据。

#### **Primus Measure Solutions**

| 使用 | 说明 |
|----|----|
|----|----|

| 客户信息    |               |         |              |  |
|---------|---------------|---------|--------------|--|
| 客户信息    |               |         |              |  |
| 客户编号    |               | 家庭电话    | +56874245    |  |
| 名字      | John          | 工作电话    |              |  |
| 姓       | Doe           | 性别      | 男性 🔻         |  |
| 中间名字    |               | 邮编      | 35648        |  |
| 地址栏1    | 8 Anyway Road | 保单      |              |  |
| 地址栏2    |               | 保险政策    |              |  |
| 城市      | Lanshill      | 医师/全科医生 |              |  |
| 省份      |               | 创建者     | John         |  |
| 出生日期    | 1969/2/1 15   | 建立日期    | 2015/9/28 15 |  |
| 额外的客户信息 | 的听器描述         |         |              |  |
| 年龄      | 46            | 客户照片    | Same         |  |
| 客户备注    |               |         | 清楚           |  |
| 客户通知    |               | - T.F.  | 1/4          |  |
| 电子邮件    |               | 元座      | 1137         |  |
| 工作电话    |               |         |              |  |
| 手机      |               |         |              |  |
| 客户信息    |               |         |              |  |
|         |               |         |              |  |
|         |               |         | OK 取消        |  |

当您按下 OK键,客户的姓名,出生日期和某些其他数据会出现在标题栏中。要选择 何种信息将显示在标题栏,进入 工具>通用>客户信息 然后选择合适的复选框。

| 设置         |                          | - |      |
|------------|--------------------------|---|------|
| 通用         | 客户信息设置                   |   |      |
|            | 第一个标签页上的字段               |   | 用户设置 |
| ■ 一般 ■ 数据库 | 名 客户编号<br>第二行 <b>州</b> 即 | • |      |
|            | 第三行家庭电话                  |   |      |
| 目 客户信息     | 标题栏信息                    |   |      |
|            | 显示客户姓名 ✔                 |   |      |
|            | 显示NHS(国民健康保险服务)编号        |   |      |
| ■ CD和媒体文件夹 | 显示生日 ⊻                   |   |      |

另外,您可以从先前从程序的信息中导入客户数据:打开 文件 菜单,点击 导入议程, 然后指定含有客户数据的XML文件的位置。 8.11 获得听阈级

在对客户进行听力测试之前,必须保证如下事项:

#### 对于客户:

- 1. 应让客户舒适地坐在消声室内。
- 2. 相应的测试耳机插在了相应的接口上。
- 3. 用户应答器连接到了验配单元的客户应答器(CLIENT RESPONSE)接口上。
- 4. 可选项,回馈用麦克风连接到验配单元的反馈麦克风(TALK BACK MICROPHONE)接口上。

对于操作者:

- 1. 可选项,可用一个带有悬挂麦克风的监听耳机连接到验配单元的监听耳机(MONITOR HEADSET)接口来监听回馈声音。
- 2. 可选项,可用一个独立的麦克风连接到左/右操作者麦克风(LEFT/RIGHT OPERATOR MICROPHONE)接口来监听对话。

点击测听任务标签栏中的图标,打开只能仪表盘上的测听主页。

| First visit 👻                                                                                                    |
|----------------------------------------------------------------------------------------------------|
| 1                                                                                                    |
| ● 目镜检查                                                                                                    |
| <ul> <li>※ </li> <li>※ </li> <li>第</li> <li>第</li> <li>請</li> <li>第</li> <li>第</li></ul> |
| 测听任务<br>力损失模拟器<br>◎ 听阈                                                                                                    |

点击**纯音测试**按钮(**结 )**,该按钮在仪表盘上的听力测试窗格以打开 **纯音测试**窗口。

确保选择了窗口右手边左角边的中的听阈级(HTL)选项.

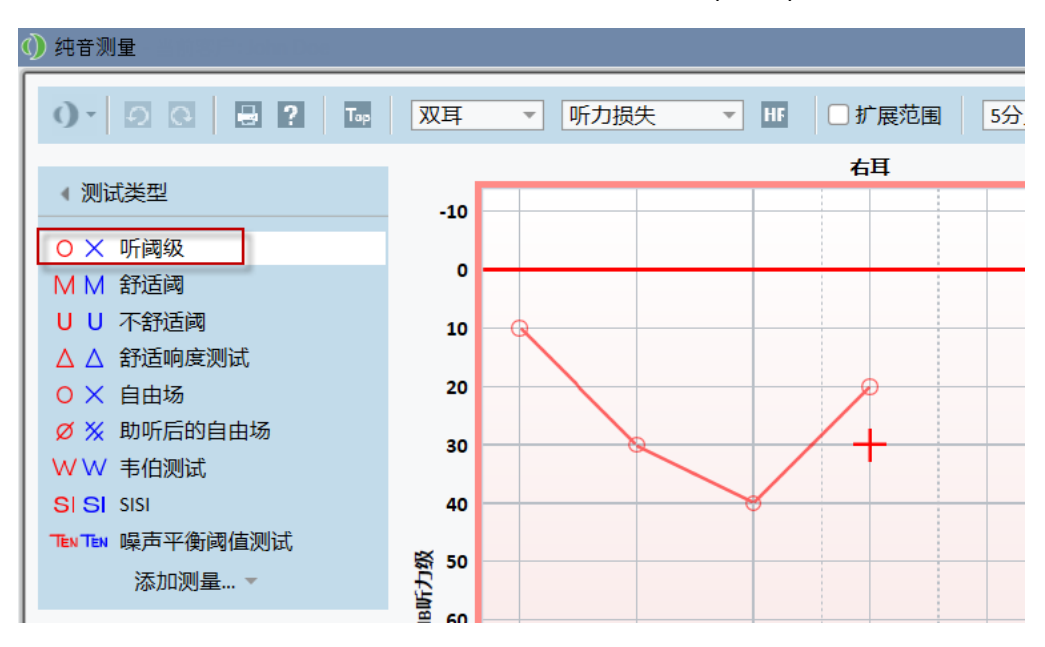

要选择**听阈级(HTL)**测试类型,只需要简单点击它即可。另外,你可以按下键盘上的 T按键。

确认听力图下方测试控制面板的设置。

- 1. 选择左右耳, 方法是按下蓝色 (??) 或红色 耳 按钮(≦). 另外, 使用键盘上的 L 按钮选择左耳, 用 R 按钮选择右耳。
- 2. 用"+"和"-"按钮设置频率和幅度。另外,使用键盘上的 left/right 和up/down 按键。
- 3. 配置所需的掩蔽设置。
- 4. 点击前馈通话()和 反馈通话()按钮,位置在键盘耳朵标示-F2和F3键-下方,来 激活前馈和反馈通话功能。如果你需要调整前馈/反馈通话音量的大小,点击 设置按钮()打开设置菜单。

要查看键盘快捷键的完整列表,请参阅帮助文档。要打开帮助文档,进入应用的帮助 菜单并点击获取帮助;或者按下键盘上的F1键。

点击 按钮,或者按下键盘上的空格键,给测试者一个信号。当测试者能够捕捉到特定频率和幅度的声音信号,他或她通过应答器开关做出反应。当这种情况发生时,**频率幅值** 窗格会发生变化。

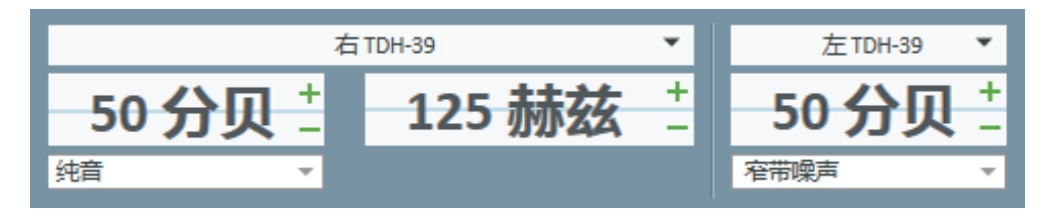

按下 <sup>储存</sup> 按钮,或者键盘上的S键,在听力图上进行标记。

请参考帮助文件中的关于该步骤的详细信息。

#### **Primus Measure Solutions**

当你获取了双耳所有所需数据后,点击保存-如果Primus以一个Noah模块打开,则 该按钮可用,然后点击结束,来保存您的测试数据。

在这之后, 仪表盘上的 测试历史窗格就会出现相应的条目。如果您吧鼠标箭头指向历史的条目, 就会出现一个大的格式的相关听力图。

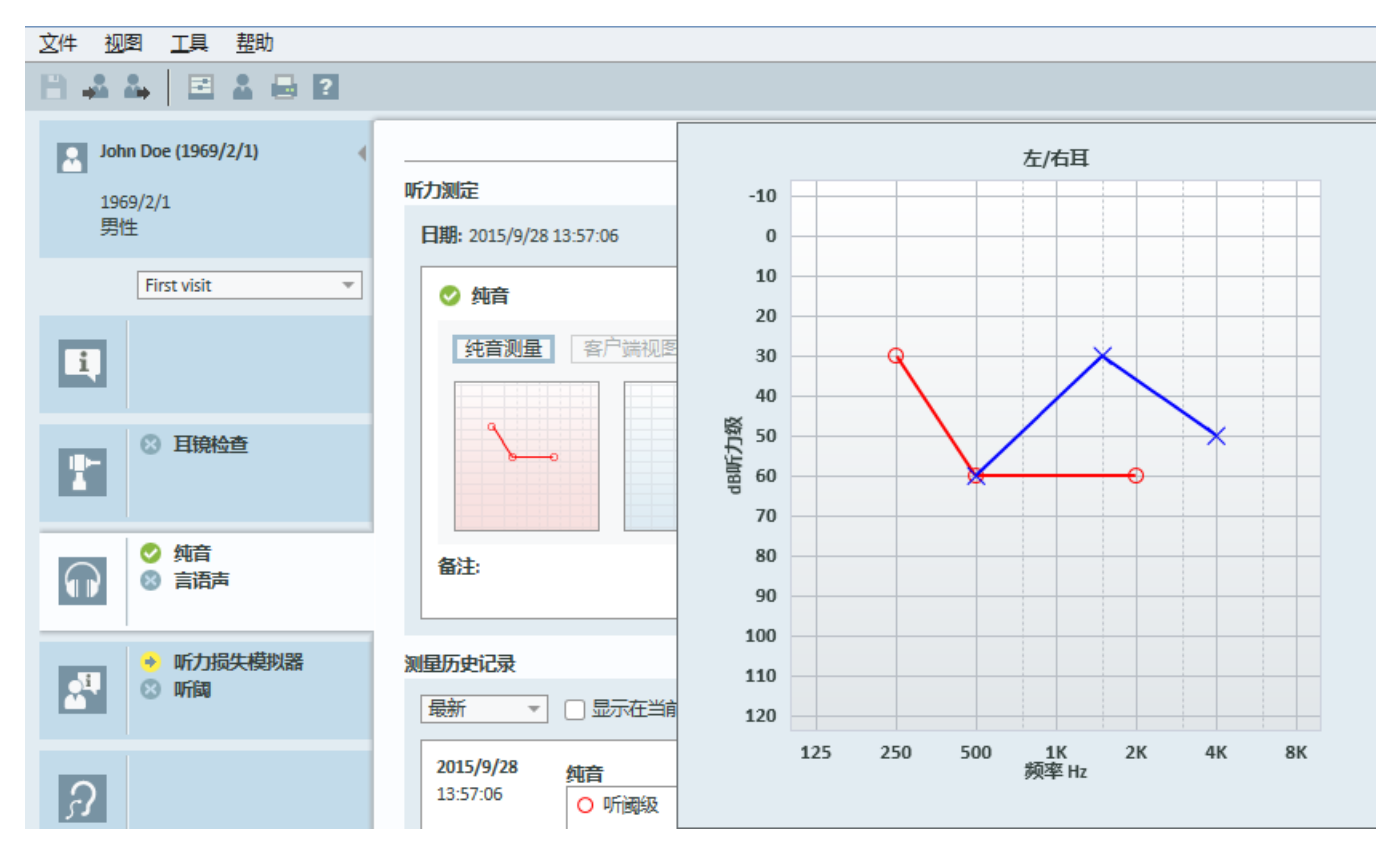

#### 8.12 为客户显示资讯材料

在第一次接待用户访问前,建议您花点时间熟悉一下系统的演示材料。这些材料可以 在应用程序的**开放咨询**标签页找到。

为了您客户的方便,您可以在您的电脑上多接一个显示器以便向客户做演示,电脑上的显卡必须有一个额外的视频端口才能完成此项操作。

要开启/关闭面向客户的镜像显示 Primus 窗口,使用主Primus窗口右下角的显示/隐藏用户视图按钮。

如果您不想使用该咨询模块,您可以在**设置**对话框中取消启用咨询框前的勾来禁用。该咨询模块不会在主界面的工作流程列表中显示。

#### **Primus Measure Solutions**

| 设置                                                                                                    |   |                                                                                                    | -                                                                  |                                                    | $\times$ |
|----------------------------------------------------------------------------------------------------|---|----------------------------------------------------------------------------------------------------|--------------------------------------------------------------------|----------------------------------------------------|----------|
| □通用                                                                                                    | ^ | 工作流程设置                                                                                                    |                                                                    | 系统                                                 | 设置       |
| <ul> <li>□ 一般</li> <li>□ 数据库</li> <li>□ 语言</li> <li>□ 客户信息</li> </ul>                                            |   | <ul> <li>激活工作流程支持</li> <li>注意:激活工作流程支持将隐藏为访问类型选择的快捷方式,并</li> <li>择。从"工具"菜单条目"测试定义"中定义工作流程步骤。</li> <li>访问类型</li> </ul>     | 将禁用                                                                | 下面的选                                               | 2        |
| <ul> <li>工作流程</li> <li>测试</li> <li>报告</li> <li>CD和媒体文件夹</li> <li>按键映射管理器</li> <li>扬声器选择</li> <li>听力测定</li> </ul> |   | First visit (默认)<br>Follow-up Visit<br>Last Visit<br>HIT 1<br>HIT 2<br>New Type of Visit<br>New Type of Visit             | <ul> <li>え</li> <li>第</li> <li>月设</li> <li>月</li> <li>向</li> </ul> | <b>添加</b><br>删除<br><b>扁辑</b><br>为默认值<br>上移动<br>下移动 |          |
| <ul> <li>試入视图</li> <li>控制</li> <li>测试标准</li> <li>PTA/CPT</li> <li>前馈通话</li> <li>言语测试</li> <li>归一化曲线</li> </ul>   |   | <ul> <li>□ 仅显示当前工作流程中的真耳测试/言语频谱图测试类型</li> <li>使能模块</li> <li>□ 启用咨询</li> <li>☑ 耳镜</li> <li>☑ 鼓室</li> <li>☑ 听力测定</li> </ul> |                                                                    |                                                    |          |

8.13 关机流程

关闭应用程序

要安全关闭应用程序:

1. 选择 文件> 推出 或使用 Alt+F4。如果您进行了任何测试,系统会显示警告:

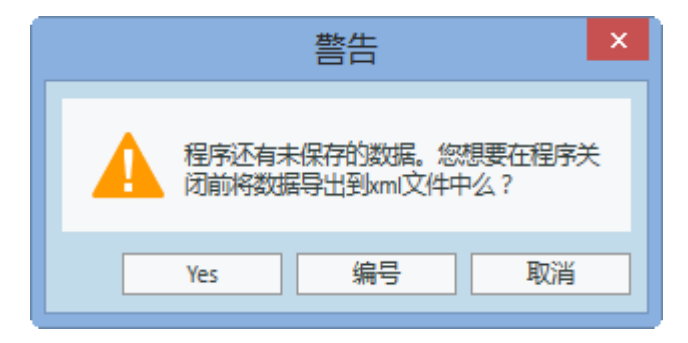

2. 点击Yes 来保存议程数据并关闭应用程序。点击No,如果您想不保存数据就退出程序的话。

#### 断开验配单元和助听器检测单元

对于使用不带电源DC适配器的Opto-USB电缆的设备:从设备上断开 USB 电缆以及 从主电源接口上断开USB 电源。

对于使用DC适配器和非光纤USB的设备:将USB电缆从设备断开,并且将DC变压器 从设备和主电源接口断开。

对于使用非光纤USB而无需电源DC适配器的设备:将USB电缆从设备断开。

对于使用Opto-USB电缆和电源DC适配器的设备:将USB电缆和USB电源从主电源断开,然后将功率直流变压器从设备和主电源断开。

8.14 定期系统检查

8.14.1 调整言语听力计输入级

在进行言语测试之前,推荐先使用声量计(VU-meter)检查灵敏度级是否正确。为此,你需要播放CD校准信号,并将输入灵敏度调整到0dBVU。

#### 8.14.2 探管和参考麦克风校准 (在 REM and SM)

在进行真耳测试程序之前或者更换探管麦克风,请确保探管麦克风经过正确校准。 如果校准正确,那么使用保持在校准位置的探管测试REUG时,你会看到一条平坦的 曲线。

#### 8.14.3 HIT 箱体校准

定期(比如每天)检查对应耦合腔麦克风灵敏度和校准。流程如下:

- 1. 拧下耦合腔的麦克风,露出麦克风的振膜。
- 2. 将其靠近参考麦克风,但相互不要碰触。
- 3. 进行OSPL90测试,你会在90dB处看到一条平坦的线。

## 9维护

9.1年度例行耳机和传感器的校准。

验配系统的耳机和传感器配件,以及听力设备检测箱的参考麦克风和耦合腔麦克风不需要用户校准。联系您当地的经销商,以获取您的年度服务和例行校准。

9.2一般耳机和传声器的调整。

所有 Primus 随系统附带的配件和传感器在发货前经生产厂商校准。系统配件每年需由经销商或者他们指定的代表进行重新校准,以确保系统完整性。

当然,可根据您的许可协议,在当地进行校准操作。这种情况下一些特殊的部件,比 如耳机的校准,REM的校准,以及HIT麦克风的校准,可由独立的校准工具进行校准。

#### 9.3检查

以固定周期,至少一周一次,外部检查验配单元和助听器检测箱有没有可见的损坏。 在使用中,如果出现了不可靠的测试结果,就要评估该测试结果,并运行系统检查。

#### 9.4 清洁

#### 9.4.1 一次性元件

#### 9.4.2 可重复利用的元件

与受试者接触的可重复利用的设备需要在使用后进行清洁并保持卫生。参加下面的 清洁指导。

#### 9.4.3 清洁指导

- 清洁时须使用干燥的软布蘸少许消毒剂,如异丙醇,来擦拭设备。不要让过多的液体进入设备,这可能损坏内部的元器件。
- 不要用热压, 高压消毒或气体消毒的方法来清洁设备或任何电器配件。
- 不要将设备浸泡在液体中。
- 不要使用含有煤油或者石蜡/丙酮的溶液,或者有腐蚀性的溶剂来清洁该设备及 其配件。使用这些物质有可能会伤害到该设备,并造成操作故障。

## 10 故障排除指南

如果你在安装或运行软件过程中碰到问题,请在联系技术支持/热线电话之前阅读本指南。

请确定已经满足了下列安装的先决条件:

- Fitting System软件支持 Windows 8.1(不支持 Windows RT 版本), Windows 10 和 Windows 10 Anniversary Update 和 Windows 11操作系统.
- 需要 Windows 的管理员权限来安装验配系统软件。
- 验配系统软件支持 NOAH 4 或更高版本。

在进行故障排除前—确保您完成以下的步骤:

- •从单元拔下USB线和电源(如果有)。
- 重启电脑。
- 使用USB线连接单元到计算机。
- 连接电源到 单元(如果有)。
- 检查所有连接到单元的耳机,扬声器和其他配件。
- 运行验配系统软件。
- 检查单元是否连接正确:

  - 在单元上的电源指示灯一直点亮。

如果上述任何步骤失败,请参阅下表为你的问题寻找解决方案。

| 问题                                                                   | 措施                                                                                                    |
|----------------------------------------------------------------------|----------------------------------------------------------------------------------------------------|
| 软件安装问题                                                               |                                                                                                    |
| <ul> <li>不能成功完成安装(当运<br/>行 setup_x.x.x.x.exe时)。</li> </ul>           | <ul> <li>只能使用受支持的Windows操作系统。</li> <li>使用最新的Windows补丁包。</li> <li>使用网络上最新的Fitting System 软件<br/>setup.exe (www.auditdata.com/support/primus-<br/>support/download).</li> </ul> |
| 软件设置问题                                                               |                                                                                                    |
| <ul> <li>听力图的激励按钮呈灰色。</li> <li>在启动验配系统时,显示<br/>"许可证通知"消息。</li> </ul> | <ul> <li>许可证代码未被激活。请从帮助菜单进入激<br/>活许可证流程,并按描述进行许可证代码的<br/>激活。</li> </ul>                                                                                                    |
| 硬件连接问题                                                               |                                                                                                    |
| • 验配软件系统在"AUD硬件/<br>HIT硬件"下方的状态栏显<br>示:"未连接"。                        | <ul> <li>重新连接USB电缆和电源,(如果有的话)。<br/>检查所有单元都已经完成连接了。(查看软件中的状态栏)。</li> <li>试试电脑上的其他USB接口。</li> <li>试试换一根USB电缆。</li> </ul>                                                        |

| 问题                                                            | 措施                                                                                                    |
|---------------------------------------------------------------|----------------------------------------------------------------------------------------------------|
|                                                               | <ul> <li>如果连接是通过集线器/转换器来完成的,</li> <li>尝试将其直接连接电脑。</li> </ul>                                                                           |
| • 耳机或扬声器没有声音。                                                 | <ul> <li>确保该单元是通过USB电缆连接到电脑的。</li> <li>电源灯稳定的亮着。</li> <li>插拔所有的耳机。</li> <li>重新连接USB电缆和电源,如果有的话。检查所有单元都已经完成连接了。(查看软件中的状态栏)。</li> </ul>  |
| • 在REM的扬声器中无输出。                                               | 请确保在 工具> 设置> REM > 扬声器 选项中选择<br>正确的扬声器。然后校准您的REM探管。                                                                                    |
| <ul> <li>在 Fitting Software System启<br/>动时,电源灯不稳定。</li> </ul> | <ul> <li>重启验配软件系统。</li> <li>重新连接USB电缆和电源,如果有的话。检查该单元已经连接上了。(查看软件中的状态栏)。</li> <li>检查该单元在Windows设备管理器中是否被列在声音控制器下。如果不是,请联系支持。</li> </ul> |

## 附录 A

A.1符合性声明

#### A.1.1 Primus Fitting Unit+ (PFU+)

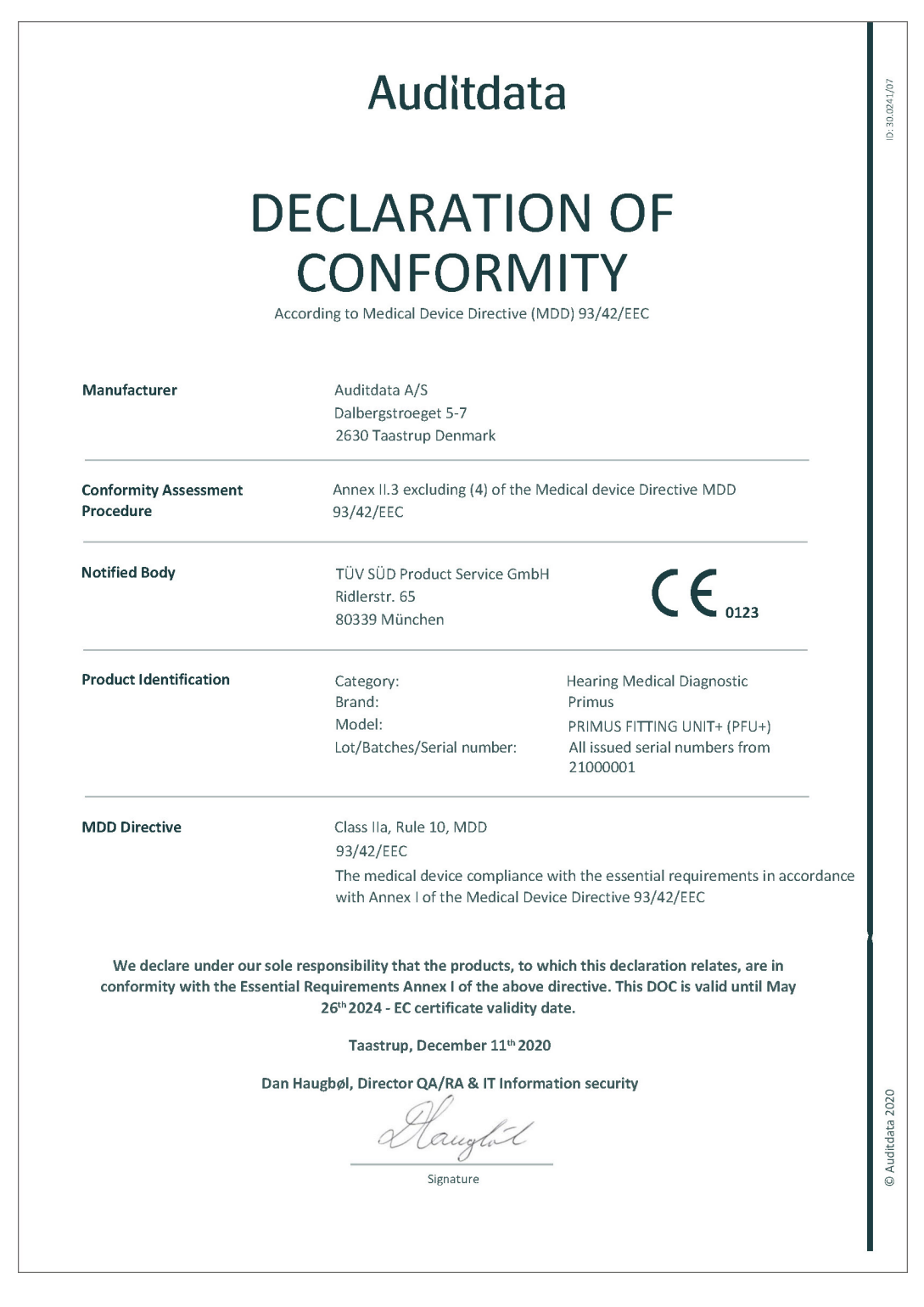

© Auditdata - 2023, ID: DN00526/12

#### A.1.2 2000 Primus HIT Pro

| Auditdata<br>DECLARATION OF                                                                                                    |                                                                                                    |                                                                                                    |
|----------------------------------------------------------------------------------------------------|----------------------------------------------------------------------------------------------------|----------------------------------------------------------------------------------------------------|
| A                                                                                                    | ccording to Medical Device Directive (<br>Auditdata A/S<br>Dalbergstroeget 5-7<br>2630 Taastrup<br>Denmark             | MDD) 93/42/EEC                                                                                            |
| Conformity Assessment<br>Procedure                                                                                                    | Annex II.3 excluding (4) of the Medical device Directive MDD 93/42/EEC                                                 |                                                                                                    |
| Notified Body                                                                                                    | fied Body Danish Health and Medicines Authority<br>Axel Heides Gade 1<br>2300 Copenhagen S, Denmark                    |                                                                                                    |
| Product Identification                                                                                                    | Category:<br>Brand:<br>Model:<br>Lot/Batches/Serial number:                                                            | Hearing Medical Diagnostic<br>Primus<br>2000 PRIMUS HIT PRO<br>All issued serial numbers from<br>32000001 |
| MDD Directive       Class I, Rule 12, MDD         93/42/EEC       93/42/EEC         The medical device compliance with the essential requirements in accordance with Annex I of the Medical Device Directive 93/42/EEC |                                                                                                    |                                                                                                    |
| We declare under our so conformity with the Essent                                                                                                    | le responsibility that the products, to<br>ial Requirements Annex I of the abov<br>26th 2024 - EC certificate validity | which this declaration relates, are in<br>e directive. This DOC is valid until May<br>r date.             |
| Da                                                                                                    | Taastrup, December 11 <sup>th</sup> 20<br>n Haugbøl, Director QA/RA & IT Inform<br>Mauglut<br><sub>Signature</sub>     | 20<br>mation security                                                                                     |

#### A.1.3 2000 Primus Fitting Unit Pro

| Auditdata                                           |                                                                                                    |                                                                                                    |
|-----------------------------------------------------|----------------------------------------------------------------------------------------------------|----------------------------------------------------------------------------------------------------|
| D                                                   | ECLARATIC<br>CONFORM                                                                                                    | DN OF<br>11TY<br>MDD) 93/42/EEC                                                                                    |
| Manufacturer                                        | Auditdata A/S<br>Dalbergstroeget 5-7<br>2630 Taastrup Denmark                                                                      |                                                                                                    |
| Conformity Assessment<br>Procedure                  | Annex II.3 excluding (4) of the 93/42/EEC                                                                                          | Medical device Directive MDD                                                                                       |
| Notified Body                                       | TÜV SÜD Product Service GmbH<br>Ridlerstr. 65<br>80339 München                                                                     |                                                                                                    |
| Product Identification                              | Category:<br>Brand:<br>Model:<br>Lot/Batches/Serial number:                                                                        | Hearing Medical Diagnostic<br>Primus<br>2000 PRIMUS FITTING UNIT PRO<br>All issued serial numbers from<br>25000001 |
| MDD Directive                                       | Class IIa, Rule 10, MDD<br>93/42/EEC<br>The medical device compliance<br>with Append of the Medical De                             | e with the essential requirements in accordance                                                                    |
| We declare under our sol conformity with the Essent | e responsibility that the products, to<br>ial Requirements Annex I of the above<br>26 <sup>th</sup> 2024 - EC certificate validity | which this declaration relates, are in<br>e directive. This DOC is valid until May<br>date.                        |
|                                                     | Taastrup, December 11 <sup>th</sup> 202                                                                                            | 20                                                                                                    |
| Dar                                                 | n Haugbøl, Director QA/RA & IT Inform                                                                                              | nation security                                                                                                    |
|                                                     |                                                                                                    |                                                                                                    |

#### A.1.4 2000 Primus Audiometer Unit Ice

| Auditdata                                             |                                                                                                    |                                                                                                    |   |
|-------------------------------------------------------|----------------------------------------------------------------------------------------------------|----------------------------------------------------------------------------------------------------|---|
| D                                                     | ECLARATIC<br>CONFORM                                                                                                    | DN OF<br>11TY<br>MDD) 93/42/EEC                                                                                       |   |
| Manufacturer                                          | Auditdata A/S<br>Dalbergstroeget 5-7<br>2630 Taastrup Denmark                                                                     |                                                                                                    |   |
| Conformity Assessment<br>Procedure                    | Annex II.3 excluding (4) of the<br>93/42/EEC                                                                                      | Medical device Directive MDD                                                                                          |   |
| Notified Body                                         | TÜV SÜD Product Service GmbH<br>Ridlerstr. 65<br>80339 München                                                                    |                                                                                                    |   |
| Product Identification                                | Category:<br>Brand:<br>Model:<br>Lot/Batches/Serial number:                                                                       | Hearing Medical Diagnostic<br>Primus<br>2000 PRIMUS AUDIOMETER UNIT ICE<br>All issued serial numbers from<br>26000001 |   |
| MDD Directive                                         | Class IIa, Rule 10, MDD<br>93/42/EEC                                                                                              |                                                                                                    |   |
|                                                       | The medical device compliance<br>with Annex I of the Medical De                                                                   | e with the essential requirements in accordance<br>evice Directive 93/42/EEC                                          |   |
| We declare under our solo conformity with the Essenti | e responsibility that the products, to<br>al Requirements Annex I of the above<br>26 <sup>th</sup> 2024 - EC certificate validity | which this declaration relates, are in<br>e directive. This DOC is valid until May<br>date.                           | X |
|                                                       | Taastrup, December 11 <sup>th</sup> 202                                                                                           | 20                                                                                                    |   |
| Dan                                                   | Haugbøl, Director QA/RA & IT Inform                                                                                               | mation security                                                                                                    |   |
|                                                       |                                                                                                    |                                                                                                    |   |

#### A.2 制造商

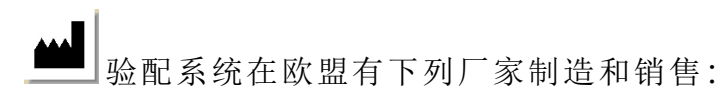

Auditdata A/S

Wildersgade 10B 1408, Copenhagen Denmark Phone: +45 70203124

www.auditdata.com

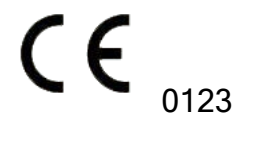

PRIMUS FITTING UNIT+ (PFU+) 2000 PRIMUS HIT PRO 2000 PRIMUS FITTING UNIT PRO 2000 PRIMUS AUDIOMETER UNIT ICE

## 附录 B

## B.1 技术规格

#### B.1.1 Primus 验配单元

| 条目                                      | 介绍                            | 价值                                                                   |
|-----------------------------------------|-------------------------------|----------------------------------------------------------------------|
| 机械数据:                                   |                               |                                                                      |
| Primus Fitting 单元 , 无盖<br>Primus Pro 无盖 | 外径测量LxWxH<br>重量               | 345 x 110 x 35 mm<br>475 g                                           |
| Primus Ice 于盖                           | 外径测量LxWxH<br>重量               | 345 x 112 x 35 mm<br>500 g                                           |
|                                         | 外径测量 L x W x H<br>重量          | 167 x 110 x 32 mm<br>375 g                                           |
| Primus Fitting 单元, 无盖                   | 外径测量 L x W x H<br>重量          | 350 x 120 x 130 mm<br>800 a                                          |
| Primus Pro, 无盖<br>Primus Ice 无盖         | 小径测量 L x W x H<br>重量          | 360 x 120 x 96 mm<br>900 g                                           |
|                                         | 外径测量LxWxH<br>重量               | 181 x 115 x 94 mm<br>550 g                                           |
| 电气数据:                                   |                               |                                                                      |
| 🚱 电源,低功率输出                              | 5 V USB供电                     | 最大500 mA                                                             |
|                                         | 型号Friwo FW7662M/05            | 输入电压 100-240 V,<br>50/60 Hz, 150 mA;输出电<br>压 5 Vdc, 1.1 A            |
|                                         | 型号Friwo FW8002M/05            | 输入额定值为100-240<br>V±10%, 50/60 Hz, 160<br>mA。输出额定值为5 Vdc,<br>1.4 A.   |
| ▲ 提供用于高功率输出<br>功能的电源                    | 直接插入式电源,型号Friwo<br>FW7362M/15 | 输入电压 100-240 V AC,<br>50/60 Hz, 700 mA;输出电<br>压 15 Vdc, 2.0 A        |
|                                         | 直接插入式电源,型号Friwo<br>FW8030M/15 | 输入额定值为100-240<br>V±10%,<br>50/60 Hz, 300 mA。输出<br>额定值为15 Vdc, 2.0 A. |
| 自由场输出                                   | w/过载保护                        | 3通道,每个通道内阻4<br>欧姆,功率最大20瓦。                                           |

## **Primus Measure Solutions**

| 条目                                       | 介绍                                                                      | 价值                                        |
|------------------------------------------|-------------------------------------------------------------------------|-------------------------------------------|
| 左/右 , 子/中, 后 自由场<br>线性输出* <sup>1*2</sup> | 500 mV RMS                                                              | 最大负载16欧姆                                  |
| 线性输出 1/线性输出 2/<br>线性输出 3-自由场线性<br>输出*3   |                                                                         |                                           |
| 客户*1*2/演示*3和监视<br>耳机输出                   | 500 mV RMS                                                              | 最大负载16欧姆                                  |
| 操作者                                      | 驻极体麦克风提供的输入                                                             | -40 dB+/-5 dB<br>(0 dB = 1 V/pa, 1000 Hz) |
| 回传麦克风                                    | 驻极体麦克风提供的输入                                                             | -55 dB+/-4 dB<br>(0 dB = 1 V/pa, 1000 Hz) |
| REM探管输入                                  | 驻极体麦克风提供的输入                                                             | 请参考B.2.2                                  |
| 气导和骨导输出                                  | 对于纯音和言语:<br>3 Vrms (w. 外部电源供电)<br>1 Vrms (仅USB)<br>125 Hz - 16 kHz 频率范围 | 最大负载4欧姆                                   |
|                                          | 对于骨导:<br>250 Hz-8 kHz 频率范围                                              |                                           |
| 校准                                       | 请参阅相应的手册校准说<br>明。                                                       |                                           |
|                                          | 纯音和言语信号校准到最大<br>听力级                                                     |                                           |
|                                          | 公差: +/- 3 dB (< 8 kHz) +/-5 dB<br>(>= 8 kHz)                            |                                           |
|                                          | 掩蔽信号校准到最大声压级                                                            |                                           |
| 客户反应按钮                                   | 正常开路触点和I2C数据线带<br>3.3V保护电压                                              |                                           |
| 保险丝                                      | 自动保险丝                                                                   |                                           |
| 环境数据:                                    |                                                                         |                                           |
| 预热时间                                     | (如果在室温下储存)                                                              | 1分钟                                       |
| 工作温度                                     |                                                                         | 5°C - 40°C                                |
| 储存温度                                     |                                                                         | -30°C - 70°C                              |

| 条目                                                               | 介绍                                                | 价值                |
|------------------------------------------------------------------|---------------------------------------------------|-------------------|
| 湿度                                                               |                                                   | 5% - 90%          |
| 气压(幅度)                                                           |                                                   | 70 kPa (3000 米) 到 |
|                                                                  |                                                   | 106 kPa (-400 米)  |
| 接口:                                                              |                                                   |                   |
| <b>企</b> 直流电源                                                    |                                                   | 引脚2.5 mm/孔7.0 mm  |
|                                                                  |                                                   | pin:正电源 (+)       |
|                                                                  |                                                   | Ring:负电源(-)       |
| 墬 USB 2.0和 USB3.0                                                | 与标准的一致性:60601-1 <sup>第3</sup><br>  <sup>版</sup> 或 |                   |
|                                                                  | IEC 60950-1                                       |                   |
| S/PDIF* <sup>3</sup>                                             | 光纖音頻                                              | TOSLINK連接器        |
| 左扬声器/中扬声器/右扬<br>声器                                               | Anitek, H5-02-1-0-5-0                             | 3件。               |
| 线性输出 1/线性输出 2/<br>线性输出 3-自由场线性<br>输出* <sup>3</sup>               |                                                   |                   |
| Left/Right, Sub/Mid, Rear<br>Free Field Line Out* <sup>1*2</sup> | 立体声迷你插口                                           | 3.5 mm            |
| 操作者和反馈麦克风输<br>入                                                  | 立体声迷你插口                                           | 3.5 mm            |
| Client <sup>*1*2</sup> /Demo <sup>*3</sup> 和<br>Monitor Headset  | 立体声迷你插口                                           | 3.5 mm            |
| 气导1                                                              | DIN                                               | 8针                |
| 气导2                                                              | DIN                                               | 8针                |
| 气导3(高频)                                                          | DIN                                               | 8针                |
| 骨导振子                                                             | DIN                                               | 8针                |
| 客户应答                                                             | DIN                                               | 8针                |
| Option* <sup>2*3</sup>                                           | DIN                                               | 8针                |
| Primus Probe <sup>*1</sup> /Real Ear<br>Probe <sup>*2*3</sup>    | DIN                                               | 8针                |
| 元件和附件*:                                                          | 介绍                                                |                   |
| Primus AUD (验配单元中)                                               | 临床听力计                                             |                   |
| Primus 真耳测试(验配单<br>元中)                                           | 真耳测试单元                                            |                   |
| Primus 語音映射                                                      | 实时语音和百分位数分析的                                      |                   |

| 条目            | 介绍                          | 价值 |
|---------------|-----------------------------|----|
|               | 言语频谱                        |    |
| ▲ AUD/真耳直流变压器 | 15 伏/2A                     |    |
| 🚱 光学USB接口     | 型号OPTICIS M2-100-03         |    |
| 耳机和麦克风        | 监听耳机 w/悬挂麦克风,用<br>于操作者监听和对话 |    |
| 无麦克风耳机        | 监听耳机                        |    |
| 麦克风           | 桌面麦克风,用于前馈声和<br>反馈声         |    |
| 延长线 f/隔声间     |                             |    |
| 扬声器包括。电缆      | 自由场扬声器,用于真耳测<br>试和测听        |    |
| 插入式耳机         | 听力插入式耳机                     |    |
| 耳塞 (小)        | 插入式耳塞用于 Primus 插入<br>-小(儿童) |    |
| 耳塞 (中)        | 插入式耳塞用于 Primus 插入<br>- 中    |    |
| 耳塞 (大)        | 插入式耳塞用于 Primus 插入<br>-大     |    |
| 带乳胶头的插入管      | 仅用于插入式耳机。<br>长度200 mm       |    |
| 探管向导          | 探管稳定器                       |    |

\*<sup>1</sup>此插件仅用于PFU。

\*<sup>2</sup>此插件仅用于 PFU+。

\*3 此插件仅用于 Primus 专业版。

#### 应用元件类型B

★ **注**:这些原件只能用原厂的相同元件替换。

| 条目         | 介绍                               |
|------------|----------------------------------|
| 插入耳机/插入耳机线 | RealEar听力插入式耳机                   |
| ER-3A插入式耳机 | EarTone听力测量插入式耳机 (型号:EarTone 3A) |

| 条目            | 介绍                             |
|---------------|--------------------------------|
| ER-3C插入式耳机    | Etymotic听力测量插入式耳机(型号:音特美研究3C型) |
| TDH-39 耳机     | 高频听力测量耳机                       |
| HDA-200耳机     | Sennheiser耳罩式听力测量高频耳机          |
| HDA-280耳机     | Sennheiser标准听力测量耳机             |
| HDA-300 耳机    | Sennheiser耳罩式听力测量高频耳机          |
| DD45 耳机       | 国际听力声学听力测量耳机                   |
| DD450 耳机      | RadioEar耳罩式听力测量高频耳机            |
| DD65 耳机       | Interacoustics耳罩式听力测量耳机        |
| DD65 V2 耳机    | RadioEar耳罩式听力测量耳机              |
| B-71/B-81骨导振子 | RadioEar听力测量骨导体                |
| 客户反应按钮        | 单键应答器                          |
| 自由声场校准工具      | 自由声场校准传声器                      |
| 真耳探管/真耳探管线    | 真耳探管,双耳真耳测试探管套件                |

\*)注:元件和附件清单若有更改,恕不另行通知。 更新列表可在主页上获得:www.auditdata.com.

#### B.1.2 Primus HIT - 助听器检测单元

| 条目                   | 介绍                 | 价值                                                                 |
|----------------------|--------------------|--------------------------------------------------------------------|
| 室内使用                 |                    |                                                                    |
| 机械数据:                |                    |                                                                    |
| Primus助听器测试系统        | 外布尺寸LxWxH          | 350 x 320 x 125 mm                                                 |
| 重量                   |                    | 4.5 kg                                                             |
| Primus助听器检测单元专<br>业版 | 外布尺寸LxWxH          | 344 x 347 x 140 mm                                                 |
| 重量                   |                    | 5.8 kg                                                             |
| 电气数据:                |                    |                                                                    |
| 供电电源,低压电源            | 5VUSB供电            | 最大500 mA                                                           |
|                      | 型号Friwo FW7662M/05 | 输入电压 100-240 V, 50/60<br>Hz, 150 mA;输出电压 5<br>Vdc, 1.1 A           |
|                      | 型号Friwo FW8002M/05 | 输入额定值为100-240<br>V±10%, 50/60 Hz, 160<br>mA。输出额定值为5 Vdc,<br>1.4 A. |

| 条目                                    | 介绍                                          | 价值                                                                                                    |
|---------------------------------------|---------------------------------------------|----------------------------------------------------------------------------------------------------|
| ▲ 提供用于高功率输出<br>功能的电源                  | 直接插入式电源,型号<br>Friwo FW7362M / 15            | 输入电压 100-240 V AC,<br>50/60 Hz, 700 mA;输出电<br>压 15 V/dc 2.0 A                                                             |
|                                       | 直接插入式电源,型号<br>Friwo FW8030M / 15            | <ul> <li>▲ 13 vdc, 2.0 A</li> <li>输入额定值为100-240</li> <li>V±10%, 50/60 Hz, 300</li> <li>mA。输出额定值为15 Vdc, 2.0 A.</li> </ul> |
| 主电源的电压波动                              |                                             | 最大值为额定电压的 <b>±10</b><br>%                                                                                                 |
| 瞬态过电压                                 |                                             | 最高为过电压种类Ⅱ的值;                                                                                                    |
|                                       |                                             | <b>注1</b> 这些瞬态过电压的值<br>对于使用大楼布线的设备<br>是很典型的。                                                                              |
| 瞬态过电压出现在主电源<br>上。                     |                                             | 2500 V冲击耐受电压                                                                                                    |
| 自由场输出                                 | w/过载保护                                      | 在4欧姆, 高达 20 瓦                                                                                                    |
| 保险丝                                   | 自动保险丝                                       |                                                                                                    |
| 环境数据:                                 |                                             |                                                                                                    |
| 预热时间                                  | (如果在室温下储存)                                  | <b>1</b> 分钟                                                                                                    |
| 工作温度                                  |                                             | 5°C - 40°C                                                                                                    |
| 储存温度                                  |                                             | -30°C - 70°C                                                                                                    |
| 湿度                                    |                                             | 5% - 90%                                                                                                    |
| 气压(幅度)                                |                                             | 70 kPa (3000 米) 到<br>106 kPa (-400 米)                                                                                     |
| 目标环境的适用污染程度                           |                                             | 在大多数情况下,污染程<br>度2                                                                                                    |
| 接口:                                   |                                             |                                                                                                    |
| <b>企</b> 直流由源                         |                                             | 引脚2.5 mm/孔7.0 mm                                                                                                    |
|                                       |                                             | 引脚:正电源 (+)                                                                                                    |
|                                       |                                             | Ring:负电源(-)                                                                                                    |
| USB 2.0 和 USB 3.0                     | 遵从 60601-1 3 <sup>rd</sup> 或者IEC<br>60950-1 |                                                                                                    |
| 左HI-PRO 或NOAHlink <sup>TM</sup><br>输入 | 6针迷你 DIN                                    |                                                                                                    |

| 条目                             | 介绍                                                                 | 价值    |
|--------------------------------|--------------------------------------------------------------------|-------|
| 右HI-PRO 或NOAHlink <sup>™</sup> | 6针迷你 DIN                                                           |       |
| 输入                             |                                                                    |       |
| 监听耳机                           | 立体声迷你插口                                                            | 3.5mm |
| 元件和附件*:                        | 介绍                                                                 |       |
| 参考麦克风                          | 已安装的,驻极体鹅颈式                                                        |       |
| 参考麦克风 25cm (仅助听<br>器检测单元专业版)   | 己安装的,驻极体鹅颈式                                                        |       |
| 耦合腔麦克风                         | 已安装的,驻极体式                                                          |       |
| 耦合麦克风 15cm (仅助听<br>器检测单元专业版)   | 己安装的,驻极体式                                                          |       |
| 耦合器                            | 2cc耦合腔及 ITE, BTE, RIC<br>配件(仅助听器检测单元专<br>业版),以及体配式听力仪<br>器(仅PHITU) |       |
| 电池片,5种大小                       | 型号5A, 10A, 312, 13 和675                                            |       |
| BTE 导管                         | BTE助听器用PVC管长度<br>25 mm                                             |       |
| ITE用橡皮泥                        | 用于将 ITE 助听器固定到<br>ITE 耦合器上的橡皮泥                                     |       |

\*)注:元件和附件清单若有更改,恕不另行通知。 更新列表可在主页上获得:www.auditdata.com.

## B.2 技术数据

#### B.2.1 Primus AUD 系统

| 编号通道的: | 全2通道                                                                                                    |
|--------|----------------------------------------------------------------------------------------------------|
| 音调演示:  | 稳态,脉冲                                                                                                    |
| 信号类型:  | <ul> <li>纯音测试:</li> <li>IEC 60645-3:2007</li> <li>125 Hz 到16 kHz*</li> <li>准确度在 0.2%以内</li> <li>调制纯音:</li> <li>125 Hz 到8 kHz</li> <li>三角波</li> <li>10.8 Hz 重复率</li> <li>+/-10%频率偏差 (载波频率)</li> </ul> |

| 掩蔽类型:   | 窄带噪声:<br>IEC 60645-1:2001, 1/3 倍频<br>程滤波器, 几盒中心频率<br>为听力测试纯音频率。                                                                                                    |
|---------|----------------------------------------------------------------------------------------------------|
|         | 白噪声:<br>100-20000 Hz with +3<br>dB/octave 整个频率范围<br>内。<br>言语加权:<br>IEC 60645-2:1997, 125-<br>1000 Hz +3 dB/octave,<br>1000-6000 Hz - 9 dB/octave<br>粉红噪声:<br>100-20000 Hz, +/-1 dB 整个<br>频率范围内。 |
| 听力级:    | -10 dB - 120 dB HL 中频                                                                                                    |
| 偏差, dB: | 0.5 dB                                                                                                    |
| 失真:     | 空气传导不到3%。<br>骨传导不到6%。                                                                                                    |

\* Primus Ice仅支持 125 Hz - 8 kHz 。

#### B.2.2 Primus 真耳测试系统

| 频道数量: | 4个频道(2个探头麦克风<br>装置,每个装置有一个参<br>考麦克风和一个探头麦克<br>风)                                                                                                    |
|-------|----------------------------------------------------------------------------------------------------|
| 信号类型: | 白噪声、语音加权噪声和<br>粉红噪声。<br>有关技术规范,请参阅第<br>B.2.1节。                                                                                                    |
| 其他信号: | 根据 IEC 60118-15 的 ISTS<br>信号,<br>波峰系数:17<br>ISTS MPO 信号:<br>级别:90dB<br>SPL频率:0,5,1,2,3,4 kHz<br>开启时间:250 ms<br>关闭时间:250 ms<br>上升和下降时间:25 ms<br>ICRA 信号:(助听器临床测 |

|           | 试环境标准化)<br>DSL信号:女性"S"和"SH"<br>(儿童放大实验室<br>国家听力学中心<br>安大略省伦敦西部大学) |
|-----------|-------------------------------------------------------------------|
| 频率范围:     | 125 Hz - 16 kHz                                                   |
| 信号电平:     | 50 - 90 dB SPL                                                    |
| 准确度:      | 4 dB 以内                                                           |
| 信号分析:     | 分析类型:FFT<br>分析带宽:<br>125 Hz 至16 kHz<br>分辨率:24 波段/倍频程<br>窗口类型:Hann |
| 均衡类型:     | 改良压力法                                                             |
| 灵敏度,探头麦克风 | 根据选定的输入范围,<br>10 个可用范围<br>-35 dB (0 dB = 1 V/pa, 1000<br>Hz)      |
| 灵敏度,参考麦克风 | 根据选定的输入范围<br>6个可用范围<br>-35 dB (0 dB = 1 V/pa, 1000<br>Hz)         |
| 测量范围      | 40 dB SPL至100 dB SPL                                              |

#### B.2.3 Primus 助听器检测系统

| 编号通道的:  | 2通道 - 一个耦合腔麦克风<br>和一个参考麦克风                                               |
|---------|--------------------------------------------------------------------------|
| 信号类型:   | 纯音,调制音,窄带噪音,<br>白噪音和粉红噪音。                                                |
|         | 技术指标请参考章节<br>B.2.1.                                                      |
| 频率范围:   | 200 Hz - 16 kHz                                                          |
| 信号幅值:   | 40 - 100 dB SPL                                                          |
| 容限, dB: | 频率范围为200-2000 Hz<br>时为+/-1.5 dB,频率范围<br>为2000-5000 Hz及以上时<br>为+/-2.5 dB。 |
| 纯音精确度   | +/-2%                                                                    |

| 失真: | 70 dB时小于0.5%。90 dB |
|-----|--------------------|
|     | 时小于2%。             |

#### B.2.4 Primus 插入耳机/插入耳机线

| 插入耳机/插入耳机线 | 包括听力插入式耳机            |
|------------|----------------------|
| 频率范围:      | 125 Hz 到8 kHz        |
| 最大输出级:     | 最大 120 dB HL, 在中频    |
| 顺性:        | EN 60645 和 ISO 389-2 |

#### B.2.5 Primus 真耳探管/真耳探管线

| 真耳探管/真耳探管线  | 可调左右耳挂,每个都带<br>有参考和探管麦克风                 |  |
|-------------|------------------------------------------|--|
| 频率范围:       | 125 Hz 到16 kHz                           |  |
| 探管输入的最大输入级: | 125 dB SPL, 小于3%的失<br>真。<br>最大135 dB SPL |  |

## B.3 电磁兼容一致性要求

#### B.3.1 电磁兼容分类、标准和试验方法

| 排放:                     | EN 55011 / CISPR11, 第1组, B类                                                               |  |
|-------------------------|-------------------------------------------------------------------------------------------|--|
| 谐波电流发射:                 | IEC 61000-3-2:2018, A类                                                                    |  |
| 电压波动和闪烁:                | IEC 61000-3-3:2013                                                                        |  |
| 免疫:                     | 专业医疗环境的测试水平。                                                                              |  |
| 附件端口:                   |                                                                                           |  |
| 基本EMC标准                 | 免疫测试水平                                                                                    |  |
| IEC 61000-4-2 (ESD)     | ±8 kV接触, ±2 kV, ±4 kV, ±8 kV, ±15 kV空气                                                    |  |
| IEC 61000-4-3 (rad. 领域) | 根据IEC / EN 60601-1-2(RF无线通信设备)表9,<br>3 V / m, 80 MHz - 2,7 GHz, 80% AM, 1 kHz和测试<br>点/频率: |  |
|                         | 385 MHz; 脉冲调制: 18 Hz; 27 V/m                                                              |  |
|                         | 450 MHz, FM + 5Hz偏差: 1 kHz正弦; 28 V/m                                                      |  |
|                         | 710, 745, 780 MHz; 脉冲调制: 217 Hz; 9 V/m                                                    |  |
|                         | 810, 870, 930 MHz; 脉冲调制: 18 Hz; 28 V/m                                                    |  |
|                         | 1720, 1845, 1970 MHz; 脉冲调制: 217 Hz; 28 V/m                                                |  |

|                               | 2450 MHz; 脉冲调制: 217 Hz; 28 V/m;                                                        |  |
|-------------------------------|----------------------------------------------------------------------------------------|--|
|                               | 5240, 5500, 5785 MHz; 脉冲调制: 217 Hz; 9 V/m                                              |  |
| IEC 61000-4-8 (magn. 领域)      | 30 A/m, 50 Hz 和 60 Hz                                                                  |  |
| I输入a.c. 电源端口::                |                                                                                        |  |
| 基本EMC标准                       | 免疫测试水平                                                                                 |  |
| IEC 61000-4-4 (爆发)            | ±2 kV, 100 kHz 重复频率                                                                    |  |
| IEC 61000-4-5 (汹涌)            | ±0.5kV, ±1kV, 线对线                                                                      |  |
| IEC 61000-4-6 (cond. RF)      | 3 V/m, 0,15 MHz - 80 MHz, 1 kHz 时 80 % AM<br>在 0.15 MHz和 80 MHz之间的ISM频段中为6 V / m       |  |
| IEC 61000-4-11 (volt. dips)   | 0% UT;0°、45°、90°、135°、180°、225°、270°和<br>315°时进行0.5次循环。0%UT;1次循环和<br>70%UT;0°时25/30次循环 |  |
| IEC 61000-4-11 (volt. inter.) | 0%UT; 250/300次循环                                                                       |  |
| <b>患者耦合端口</b> :设备没有患者耦合端口     |                                                                                        |  |
| 信号输入/输出端口:                    |                                                                                        |  |
| 基本EMC标准                       | 免疫测试水平                                                                                 |  |
| IEC 61000-4-2 (ESD)           | ±8 kV接触, ±2 kV, ±4 kV, ±8 kV, ±15 kV空气                                                 |  |
| IEC 61000-4-4 (爆发)            | 仅适用于患者耳机,患者客户开关和扬声器电缆,因为电缆长度可能>3m。                                                     |  |
| IEC 61000-4-5 (汹涌)            | 不适用;所有SIP/SOP电缆均未直接连接到室外<br>电缆。                                                        |  |
| IEC 61000-4-6 (cond. RF)      | 仅适用于患者耳机,患者客户开关和扬声器电缆,因为电缆长度可能>3m。                                                     |  |

#### B.3.2 附件最大允许电缆长度

| 附件,传感器                                                             | 最大电缆长度                            |
|--------------------------------------------------------------------|-----------------------------------|
| 电源(低压侧)                                                            | 1,8 米                             |
| USB电缆                                                              | 3米                                |
| REM探针<br>客户响应开关<br>空气导体耳机,如TDH39,<br>DD45,DD450,HDA300<br>骨导耳机如B71 | 2.5米(与延长电缆91.0704<br>组合,可延长至5.5米) |
| 插入耳机,如EAR-3A, ER-<br>3C                                            | 2米(与延长电缆91.0704组<br>合,可延长至5.5米)   |
| 自由声场校准麦克风                                                          | 3米                                |

| 桌上麦克风(对讲麦克风)  | 2,5 米 |
|---------------|-------|
| 带麦克风的耳机(监听耳   | 2,5 米 |
| <b>わし)</b>    |       |
| 扬声器LS01       | 5米    |
| RECD扬声器LSmini | 2,5 米 |

## B.4 管脚分配表

#### Primus验配单元

| 连接器             |                                                                  | 气导 1, 2, 3    | 骨导振子      |
|-----------------|------------------------------------------------------------------|---------------|-----------|
| 标准DIN连接器(8Pins) |                                                                  | 1.地           | 1. 输出     |
|                 |                                                                  | 2.数据上传/下<br>载 | 2.数据上传/下载 |
|                 |                                                                  | 3.地           | 3.未连接     |
|                 | $ \begin{array}{c} & & & & & \\ & & & & \\ 1 & & & & \\ & & & &$ | 4.可选麦克风输<br>入 | 4. 未连接    |
|                 |                                                                  | 5.插件检测        | 5.插件检测    |
|                 |                                                                  | 6. 左声道输出      | 6. 地      |
|                 |                                                                  | 7.右声道输出       | 7.未连接     |
|                 | 母头                                                               | 8.地           | 8. 地      |
| 可选*2*3          | Primus 探管 <sup>*1</sup> /真耳探管<br>* <sup>2*3</sup>                | 客户            | 应答        |
| 1. 第二麦克风输<br>入  | 1. 地                                                             | 1. 未连接        |           |
| 2.数据上传/下<br>载   | 2. 数据 上传 / 下载                                                    | 2. 逻辑输入 (高/低  | ; )       |
| 3.地             | 3.地                                                              | 3.未连接         |           |
| 4. 主要麦克风输<br>入  | 4.参考麦克风输入,左                                                      | 4. +3.3 Vdc   |           |
| 5.插件检测          | 5.参考麦克风输入,右                                                      | 5.插件检测        |           |
| 6.扬声器输出,<br>正   | 6. 探管麦克风输入, 左                                                    | 6.控制时钟        |           |
| 7.扬声器输出,<br>负   | 7.探管麦克风输入,右                                                      | 7. 控制数据       |           |
| 8. 地            | 8.地                                                              | 8.地           |           |

#### **Primus Measure Solutions**

使用说明

| 连挂                                       | 安器                | 客户 <sup>*1*2</sup> /演示<br><sup>*3</sup> 耳机 | 自由场:左/右,后以及<br>Sub/Mid <sup>*1*2</sup><br>自由场:Line out 1, Line out 2<br>Line out 3 <sup>*3</sup> |
|------------------------------------------|-------------------|--------------------------------------------|--------------------------------------------------------------------------------------------------|
| 3.5 mm TRS sc                            | ocket (mini-jack) | 1. 左声道输出                                   | 1. 声道1,3,5 输出                                                                                    |
| $\uparrow \uparrow \uparrow$ $3 \ 2 \ 1$ |                   | 2. 右声道输出                                   | 2. 声道2,4,6 输出                                                                                    |
|                                          |                   | 3.地                                        | 3.地                                                                                              |
| 监听耳机                                     | 操作麦克风左            | 操作麦克风右                                     | 应答麦克风                                                                                            |
| 1. 左声道输出                                 | 1.输入              | 1.输入                                       | 1.输入                                                                                             |
| 2. 右声道输出                                 | 2. 未连接            | 2. 未连接                                     | 2. 未连接                                                                                           |
| 3.地                                      | 3.地               | 3.地                                        | 3.地                                                                                              |

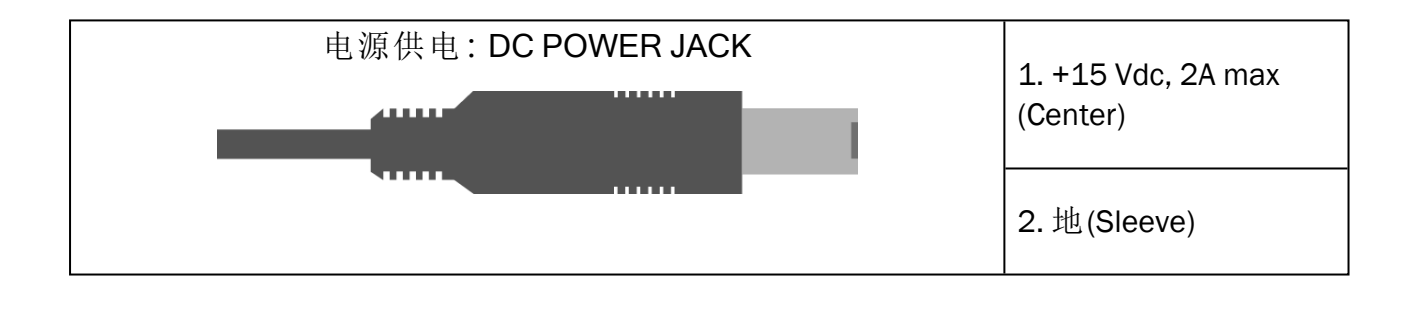

#### **Primus Measure Solutions**

#### 使用说明

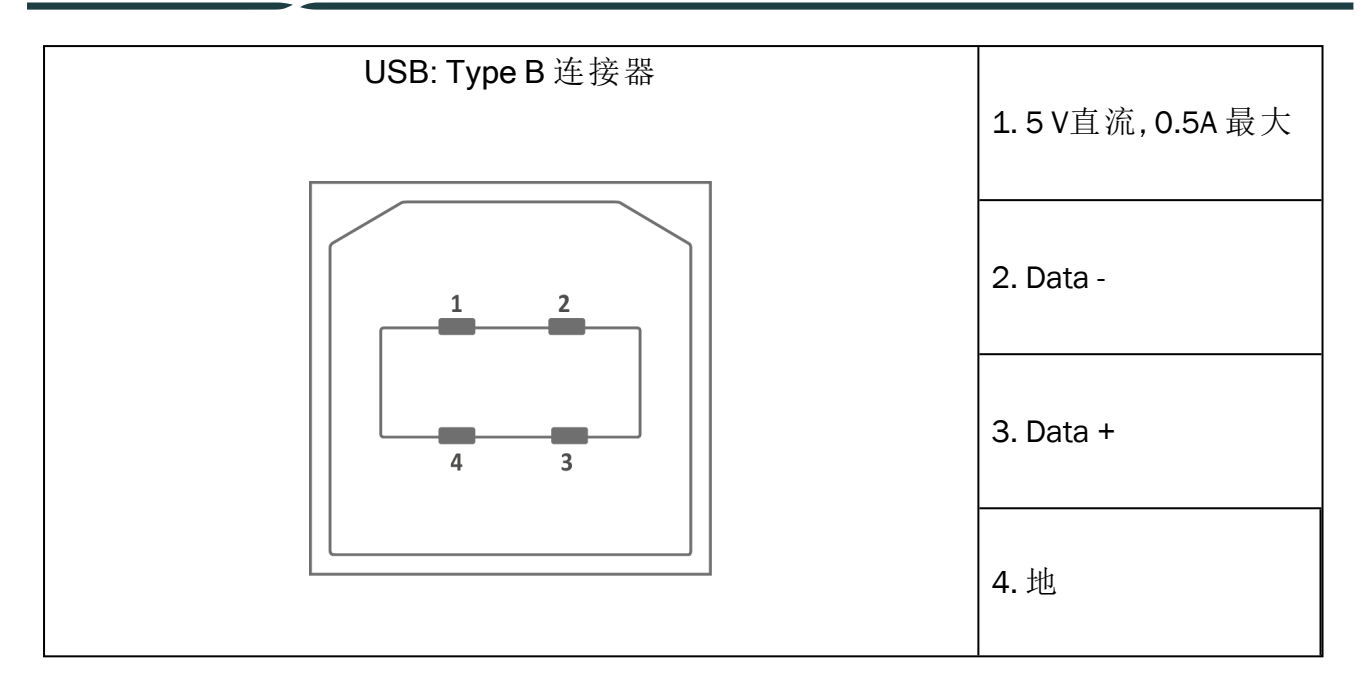

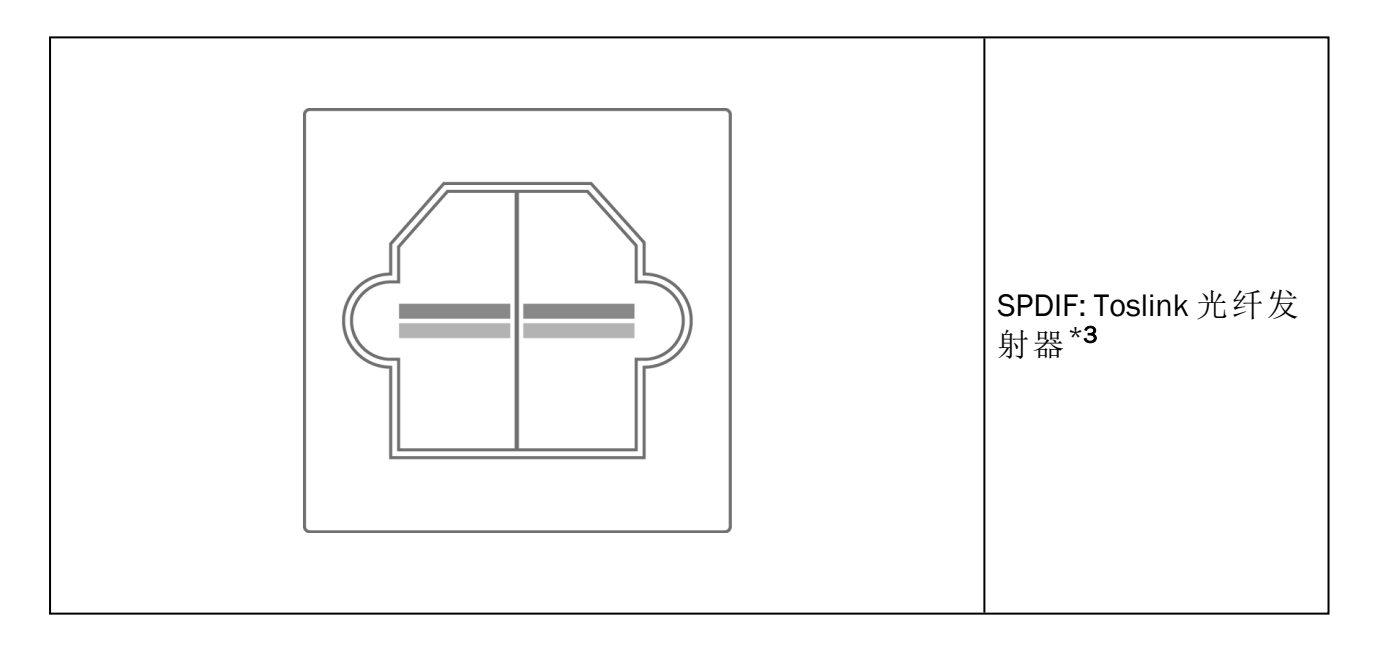

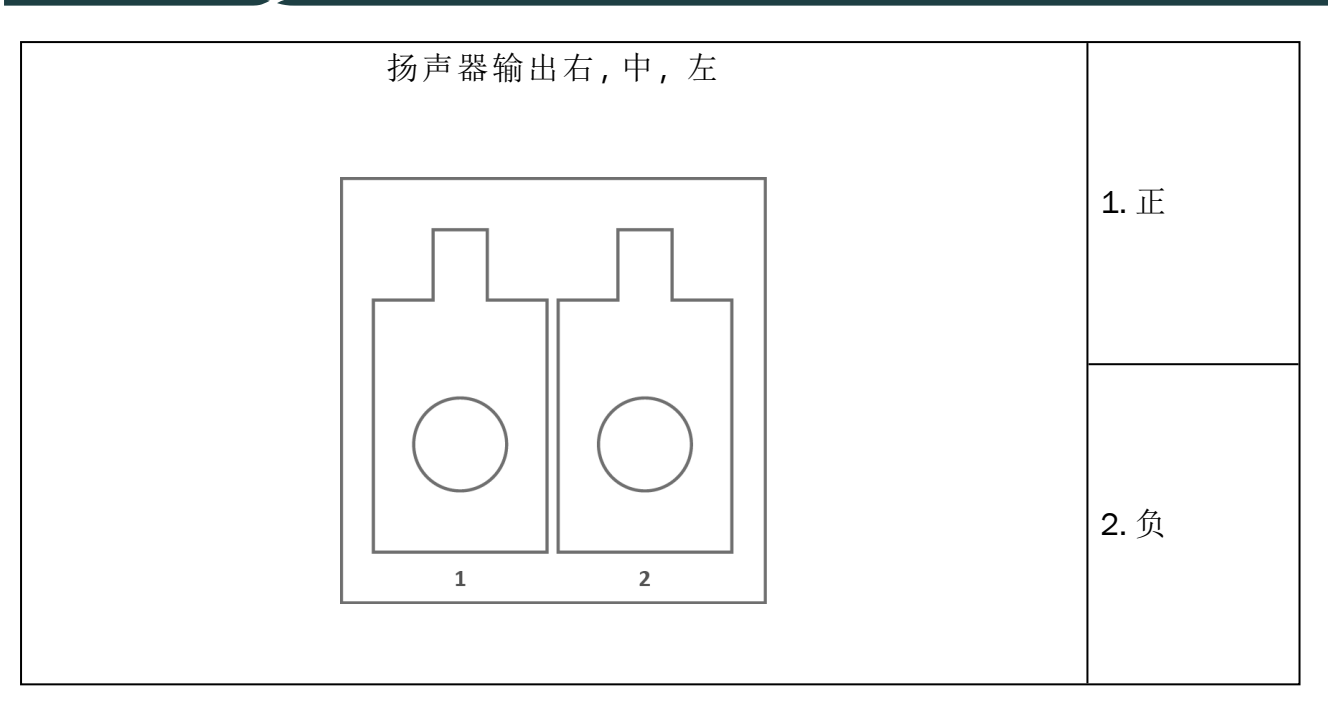

\*1 此插件仅用于PFU。

\*<sup>2</sup>此插件仅用于 PFU+。

\*3 此插件仅用于 Primus 专业版。

## 附录 C

## C.1 最低配置 (保证软件能安装)

#### C.1.1 连接的操作电脑的规格

|                     | 最低配置                                                                            | 推荐配置                                                                                          |
|---------------------|---------------------------------------------------------------------------------|-----------------------------------------------------------------------------------------------|
| 处理器/时钟速度            | 2 GHz                                                                           | 2GHz(或更高)多核心                                                                                  |
| 系统内存                | 2 GB                                                                            | 4 GB或更多                                                                                       |
| 可用硬盘空间              | 2 GB                                                                            | 2 GB                                                                                          |
| 操作系统                | Windows 8.1* (32-bit & 64-bit)<br>Windows 10 和 Windows 10<br>Anniversary Update | Windows 8.1* (32-bit & 64-bit)<br>Windows 10 和 Windows 10<br>Anniversary Update<br>Windows 11 |
| 屏幕分辨率               | 1024 x 768                                                                      | 1280 x 1024                                                                                   |
| 显卡                  | XVGA                                                                            | 双屏输出                                                                                          |
| 光驱                  | 如果使用了言语测试CD,就<br>需要。                                                            | 如果使用了言语测试CD,就<br>需要。                                                                          |
| 验配系统和电脑的<br>连接      | USB 2.0 接口或更高                                                                   | USB 2.0 接口或更高                                                                                 |
| HIT系统到电脑的<br>连接(可选) | USB 2.0** 接口或更高                                                                 | USB 2.0** 接口或更高                                                                               |

\*您的操作系统必须更新到最新。必须安装所有的Windows更新。

\*\* 如果使用了USB集线器来连接这两个单元, 推荐使用带电源的USB集线器。